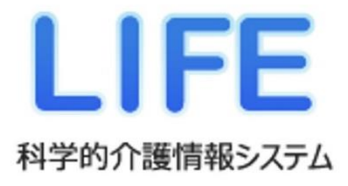

🧕 💽 管理ユーザー・操作職員 向け

# 操作説明書 (様式情報入力編)

様式情報の登録・変更をするときに お読みください。

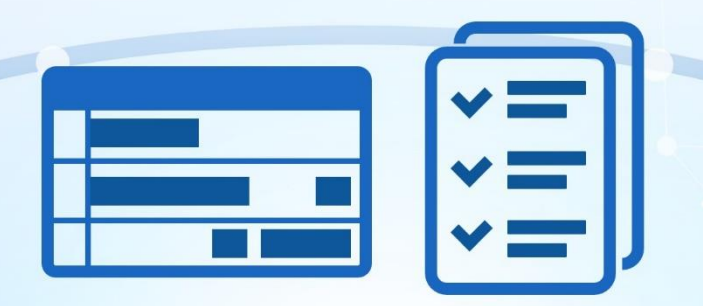

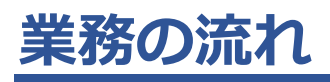

LIFEの導入と業務の流れは以下のようになっています。このマニュアルでは、紫色の枠()の項目について説明しています。

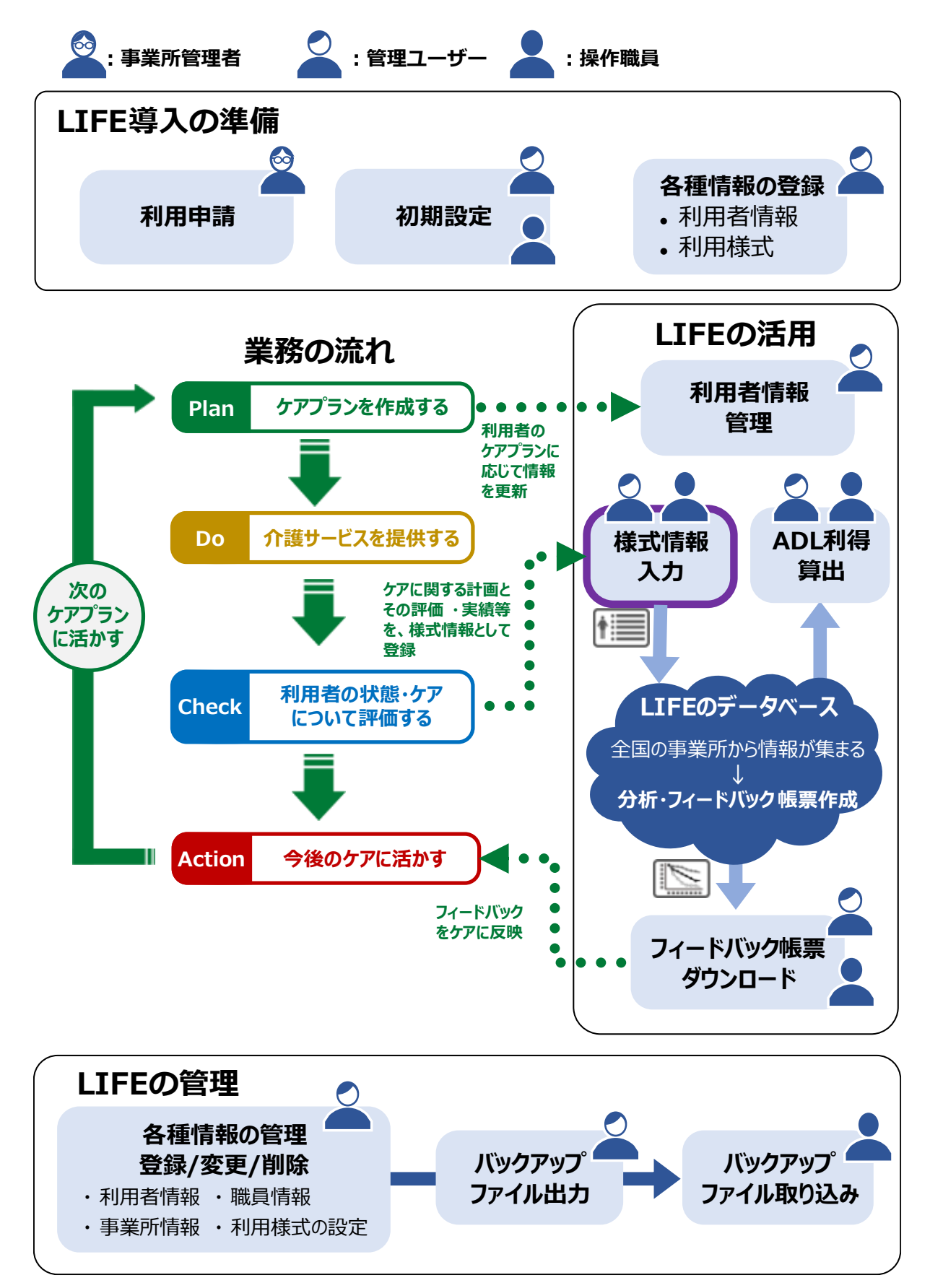

# 目次

| 業務0<br>マニ <u>:</u>                                                 | D流れ1-<br>ュアルについて                                                                                                    | 1<br>3                  |
|--------------------------------------------------------------------|----------------------------------------------------------------------------------------------------|-------------------------|
| <b>第1章</b><br>1.1<br>1.2<br>1.3<br>1.4                             | 様式情報入力について       1-         LIFE の活用等が要件となる加算       1-         様式情報入力の流れ       1-         管理ユーザー・操作職員・記録職員の役割       1-         様式情報の入力方法について       1-                                                                                                    | <b>5</b><br>8<br>9<br>9 |
| 第2章                                                                | i 様式を管理する(管理ユーザー)2-10                                                                                                    | D                       |
| <b>第3章</b><br>3.1<br>3.2                                           | <b>「 介護ソフトウェアから様式情報を取り込む</b>                                                                                                    | <b>1</b><br>1<br>6      |
| <b>第4章</b><br>4.1                                                  | <b>回面から様式情報を入力する4-2</b> 0<br>様式情報を入力する                                                                                                    | <b>D</b><br>0           |
| 第5章<br>5.1<br>5.1<br>5.2<br>5.2<br>5.2<br>5.2<br>5.2<br>5.3<br>5.4 | 様式情報を確認・変更する           5-29             登録した様式情報を検索する           5-2             1 期間を指定して検索する           5-2             2 利用者を指定して検索する           5-3             4式情報を確認する           5-3             2 1 様式情報を見る         ・印刷する           5-3             2 2 様式情報を見る         ・印刷する           5-3             2.2 様式情報を配         を見る         ・印刷する           5-3             2.3 様式情報をCSV ファイルに出力する           5-4         様式情報を修正する             長式情報を削除する           5-5 | <b>9</b> 992449170      |
| 改訂履                                                                | 夏歴5-5                                                                                                    | 2                       |

# マニュアルについて

ここでは、マニュアル中のマークや記号、用語について説明しています。

#### ■マニュアル構成について

このマニュアルは、LIFE を利用する方の目的別(LIFE の導入、管理業務、様式情報入力、フィード バック活用、ADL 維持等加算算定)に構成されています。マニュアルの構成は次のとおりです。

| マニュアル名称             | 目的                                  |  |  |
|---------------------|-------------------------------------|--|--|
| LIFE クイックガイド        | LIFE の操作について全体像を説明しています。            |  |  |
| LIFE 導入ガイド          | LIFE 導入の手順と基本操作を説明しています。            |  |  |
| 操作説明書(管理業務編)        |                                     |  |  |
| 操作説明書(様式情報入力編)      | 業務の増面ブレに参照するためのフニュアルです              |  |  |
| 操作説明書(フィードバック活用編)   | 未防の場面ことに参照するためのマニエアルとす。             |  |  |
| 操作説明書(ADL 維持等加算算定編) |                                     |  |  |
| LIFE 移行ガイド          | 旧LIFE(令和3年度版)を利用していた方を対象に、旧LIFE     |  |  |
|                     | からの変更点や、旧 LIFE から新 LIFE(令和 6 年度版)にシ |  |  |
|                     | ステムを入れ替える場合の手順について説明しています。          |  |  |
| こんなときには             | 困ったときに参照するためのマニュアルです。               |  |  |

#### ■ 用語

| 用語       | 説明                                      |
|----------|-----------------------------------------|
| 事業所管理者   | 事業所の代表者です。電子請求受付システム(介護)へのログイン情報(ログイン   |
|          | ID、パスワード)を管理します。また、新規利用時の手続きを行います。      |
| 管理ユーザー   | LIFE を使用するうえでのユーザー種別(アカウント)の1つで、操作職員や介護 |
|          | サービス利用者の情報を登録・管理するユーザーです。また、介護サービス利用者   |
|          | の様式情報の登録も行います。                          |
|          | 1 つの事業所番号ごとに1名設定します。                    |
| 操作職員     | LIFE を使用するうえでのユーザー種別(アカウント)の1つで、介護サービス利 |
|          | 用者の様式情報を登録するユーザーです。                     |
|          | 1 つの事業所番号ごとに1名以上設定できます。                 |
| 記録職員     | 介護サービスを行い、様式情報を記録する職員です。記録した様式情報の入力は、   |
|          | 管理ユーザーや操作職員が行います。                       |
| csv ファイル | 拡張子が「.csv」のファイル形式で、項目間がカンマ(,)で区切られたテキスト |
|          | データです。Excel をはじめとした様々なソフトウェアで開くことができます。 |
| zip ファイル | 拡張子が「.zip」のファイル形式で、圧縮されたデータファイルです。複数のファ |
|          | イルを1つの zip ファイルにまとめることができます。            |

#### ■ 略称

| 略称   | 正式名称                                             |
|------|--------------------------------------------------|
| LIFE | 科学的介護情報システム                                      |
|      | (Long-term care Information system For Evidence) |
| ADL  | 日常生活動作(Activities of Daily Living)               |

### ■マークと記号

| 表記           | 内容                                   |
|--------------|--------------------------------------|
| Lu 重重        | システムの操作時、必ず行うことや行ってはいけないことなどの重要事項を表し |
| で里安          | ます。                                  |
| <b>マポイント</b> | 操作を進めるうえで知っておいてほしい業務上の留意点や前提知識を表します。 |
| (]] 補足       | 補足的な説明事項を表します。                       |
| •            | 参照先を表します。                            |
| []           | ボタン名、エリア名など、画面内の各部名称を表します。           |
| 「青文字」        | クリックすると、このマニュアル内の記載ページに移動します。        |

#### ■マニュアル中の画面、操作について

- マニュアル中の画面、操作は Windows 10、Microsoft Edge を使用した場合で説明しています。 OS などパソコンの環境によって、画面や操作が異なる場合があります。
- 管理ユーザー、操作職員のどちらでログインするかによって、メニュー画面のボタンの数や配置が 異なります。

#### ■登録商標について

- Microsoft、Windows、Microsoft Edge、および Windows のロゴは、マイクロソフト グループの 企業の商標です。
- Google Chrome は、Google Inc. の登録商標です。
- Adobe、Adobe ロゴ、Acrobat は、Adobe Systems Incorporated(アドビシステムズ社)の商標 です。
- ◆本書に記載されている会社名、製品・サービス名は、各社の商標または登録商標です。
   なお、本文中では™、®マークは基本的に明記していません。

※本書の内容の一部または全部を無断転載することは禁じられています。

# 第1章 様式情報入力について

この章では、取得したい加算算定に応じて必要となる LIFE の登録内容および操作設定等について説明します。

# 1.1 LIFE の活用等が要件となる加算

LIFE の活用等が要件に含まれる加算を算定するには、計画書等の様式情報のデータを LIFE へ提出 する必要があります。

令和3年度介護報酬改定において設けられた、LIFEの活用等が要件に含まれる加算は以下のとおりです。

#### 🔵 ポイント

下記の表は令和3年時点での情報です。令和6年度制度改正に対応した内容に後日更新予定で す。

|                       | 科学的介護推進体制加算 | 個別機能訓練加算(Ⅱ) | ADL維持等加算(Ⅰ・Ⅱ) | リハビリテーションマネジメント計画書情報加算 | 理学療法、作業療法および言語聴覚療法に係る加算 | 褥瘡マネジメント加算(Ⅰ)・(Ⅱ) | 褥瘡対策指導管理(Ⅱ) | 排せつ支援加算(Ⅰ)・(Ⅱ)・(Ⅲ) | 自立支援促進加算 | かかりつけ医連携薬剤調整加算(Ⅱ)・(Ⅲ) | 薬剤管理指導 | 栄養マネジメント強化加算 | 口腔衛生管理加算(Ⅱ) |
|-----------------------|-------------|-------------|---------------|------------------------|-------------------------|-------------------|-------------|--------------------|----------|-----------------------|--------|--------------|-------------|
| 介護老人福祉施設              | 0           | 0           | 0             |                        |                         | 0                 |             | 0                  | 0        |                       |        | 0            | 0           |
| 地域密着型介護老人福祉施設 入所者生活介護 | 0           | 0           | 0             |                        |                         | 0                 |             | 0                  | 0        |                       |        | 0            | 0           |
| 介護老人保健施設              | 0           |             |               | 0                      |                         | 0                 |             | 0                  | 0        | 0                     |        | 0            | 0           |
| 介護医療院                 | 0           |             |               |                        | 0                       |                   | 0           | 0                  | 0        |                       | 0      | 0            | 0           |

|                     | 科学的介護推進体制加算 | 個別機能訓練加算 | ADL維持等加算 | リハビリテーションマネジメント | 褥瘡マネジメント加算(Ⅰ)・(Ⅱ) | 排せつ支援加算(Ⅰ)・(Ⅱ)・(Ⅲ) | 栄養アセスメント加算 | 口腔機能向上加算(Ⅱ) |
|---------------------|-------------|----------|----------|-----------------|-------------------|--------------------|------------|-------------|
| 通所介護                | 0           | 0        | 0        |                 |                   |                    | 0          | 0           |
| 地域密着型通所介護           | 0           | 0        | 0        |                 |                   |                    | 0          | 0           |
| 認知症対応型通所介護(予防含む)    | 0           | 0        | 0        |                 |                   |                    | 0          | 0           |
| 特定施設入居者生活介護(予防含む)   | 0           | 0        | 0        |                 |                   |                    |            |             |
| 地域密着型特定施設入居者生活介護    | 0           | 0        | 0        |                 |                   |                    |            |             |
| 認知症対応型共同生活介護(予防を含む) | 0           |          |          |                 |                   |                    |            |             |
| 小規模多機能型居宅介護(予防含む)   | 0           |          |          |                 |                   |                    |            |             |
| 看護小規模多機能型居宅介護       | 0           |          |          |                 | 0                 | 0                  | 0          | 0           |
| 通所リハビリテーション(予防含む)   | 0           |          |          | 0               |                   |                    | 0          | 0           |
| 訪問リハビリテーション         |             |          |          | 0               |                   |                    |            |             |

(出典:ケアの質の向上に向けた科学的介護情報システム(LIFE)利活用の手引き)

各加算について、LIFE へのデータ登録の必須/任意は以下のとおりです。

| 加算名称                               | 対応する様式(案)                                                                                                    | LIFE への<br>データ登録 |
|------------------------------------|----------------------------------------------------------------------------------------------------|------------------|
| 科学的介護推進体制加算(I)(I)<br>科学的介護推進体制加算   | 科学的介護推進に関する評価<br>※施設・事業所が加算において様式の作成を求める<br>ものではなく、LIFE への登録項目を示すためのイメ<br>ージとしての様式                                              |                  |
|                                    | 別紙様式 1:興味・関心チェックシート                                                                                                    | 任意               |
| 個別機能訓練加算(Ⅱ)                        | 別紙様式 2:生活機能チェックシート                                                                                                    | 必須               |
|                                    | 別紙様式3:個別機能訓練計画書                                                                                                    | 必須               |
| ADL維持等加算(Ⅱ)                        | 特定の様式はなし<br>※施設・事業所は、利用者の ADL データを LIFE へ<br>登録。 LIFE では、登録されたデータをもとに算定要<br>件を満たしているかを判定し、結果を表示する予定                             | 必須               |
|                                    | 別紙様式 1:興味・関心チェックシート                                                                                                    | 任意               |
|                                    | 別紙様式2:リハビリテーション計画書                                                                                                    | 必須               |
| <br>  リハビリテーションマネジメント              | 別紙様式3:リハビリテーション会議録                                                                                                    | 任意               |
| 加算(A)口(B)口                         | 別紙様式 4 : リハビリテーションマネジメントにお<br>けるプロセス管理票                                                                                         | 任意               |
|                                    | 別紙様式 5 : 生活行為向上リハビリテーション実施<br>計画書                                                                                               | 任意               |
| 褥瘡マネジメント加算(Ⅰ)(Ⅱ)<br>褥瘡対策管理指導(Ⅱ)    | 褥瘡対策に関するスクリーニング・ケア計画書                                                                                                    | 必須               |
| 排せつ支援加算                            | 排せつの状態に関するスクリーニング・支援計画書                                                                                                    | 必須               |
| 自立支援促進加算                           | 自立支援促進に関する評価・支援計画書                                                                                                    | 必須               |
| かかりつけ医連携薬剤調整加算<br>(Ⅱ)(Ⅲ)<br>薬剤管理指導 | 薬剤変更等に係る情報提供書                                                                                                    | 必須               |
| 栄養マネジメント強化加算                       | 栄養・摂食嚥下スクリーニング・アセスメント・モ<br>ニタリング(施設)<br>「栄養ケア計画(新_施設)」シートについては、4月<br>以降インターフェース仕様書を示す予定であるが<br>LIFE へのデータ提出はしないが、出力は可能とする       | 必須               |
| 栄養アセスメント加算                         | 栄養スクリーニング・アセスメント・モニタリング<br>(通所・居宅)<br>「栄養ケア計画(新_通所・居宅)」シートについて<br>は、4月以降インターフェース仕様書を示す予定で<br>あるが LIFE へのデータ提出はしないが、出力は可<br>能とする | 必須               |
| 口腔衛生管理加算(Ⅱ)                        | 口腔衛生管理加算 様式(実施計画)                                                                                                    | 必須               |
| 口腔機能向上加算(Ⅱ)                        | 口腔機能向上サービスに関する計画書(様式例)                                                                                                    | 必須               |
| その他                                | 令和 2 年度 CHASE に存在するが、令和 3 年度の加<br>算様式に含まれていない項目                                                                                 | 任意               |

| 加算名称 | 対応する様式(案)                                                                                                    | LIFE への<br>データ登録 |
|------|----------------------------------------------------------------------------------------------------|------------------|
| その他  | その他リハビリテーション・個別機能訓練・栄養・<br>口腔一体的計画書<br>※本様式はリハビリテーション・個別機能訓練・栄<br>養・口腔を一体的に実施する場合の計画書の様式<br>※それぞれの項目については、リハビリテーショ<br>ン、機能訓練、栄養、口腔の加算における各様式の<br>項目とすべて共通であり、LIFE に登録可能 | 任意               |

※データの提出は、各加算の様式等における見直しの頻度等に応じたタイミングを予定(加算算定 できる月とは必ずしも一致しない)

※任意と記載された様式は LIFE へのデータ登録は任意

(出典:ケアの質の向上に向けた科学的介護情報システム(LIFE)利活用の手引き)

#### **しポイント**

各様式について、データ登録が必要な項目の詳細や、主な項目に関する評価方法は、『ケアの質の 向上に向けた科学的介護情報システム(LIFE)利活用の手引き』に掲載されています。

# 1.2 様式情報入力の流れ

様式情報入力の流れは以下のとおりです。

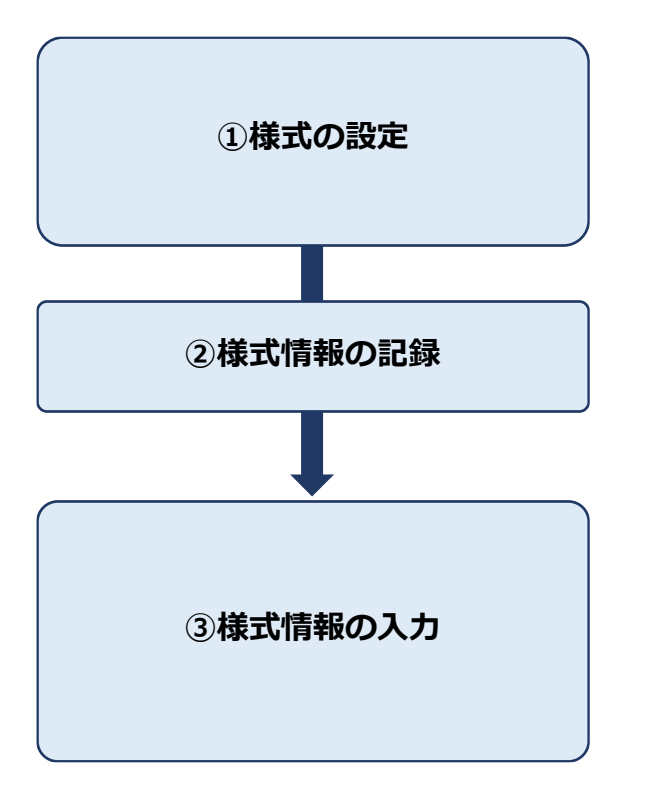

管理ユーザーが、事業所で利用する様式の表示設 定を行います。

➡ 『操作説明書(管理業務編)』の 「4 介護サービスの様式の管理」

LIFE の様式情報登録に必要な情報を、介護ソフト ウェアや紙の記録様式に記録します。

記録した様式情報を、管理ユーザーまたは操作職員が LIFE に登録します。介護ソフトウェアの情報を CSV ファイルを介して取り込むか、または LIFE の 画面から入力することで登録できます。

➡ [3 介護ソフトウェアから様式情報を取り込む]

➡ 「4 画面から様式情報を入力する」

# 1.3 管理ユーザー・操作職員・記録職員の役割

様式情報の入力作業において、各ユーザーの役割を説明します。

管理ユーザーは、事業所で利用する様式および利用者情報の管理と、様式情報の登録を行います。 操作職員は、様式情報の登録のみ行います。

記録職員は、様式情報を記入します。記入された様式情報は、管理ユーザーや操作職員が登録します。

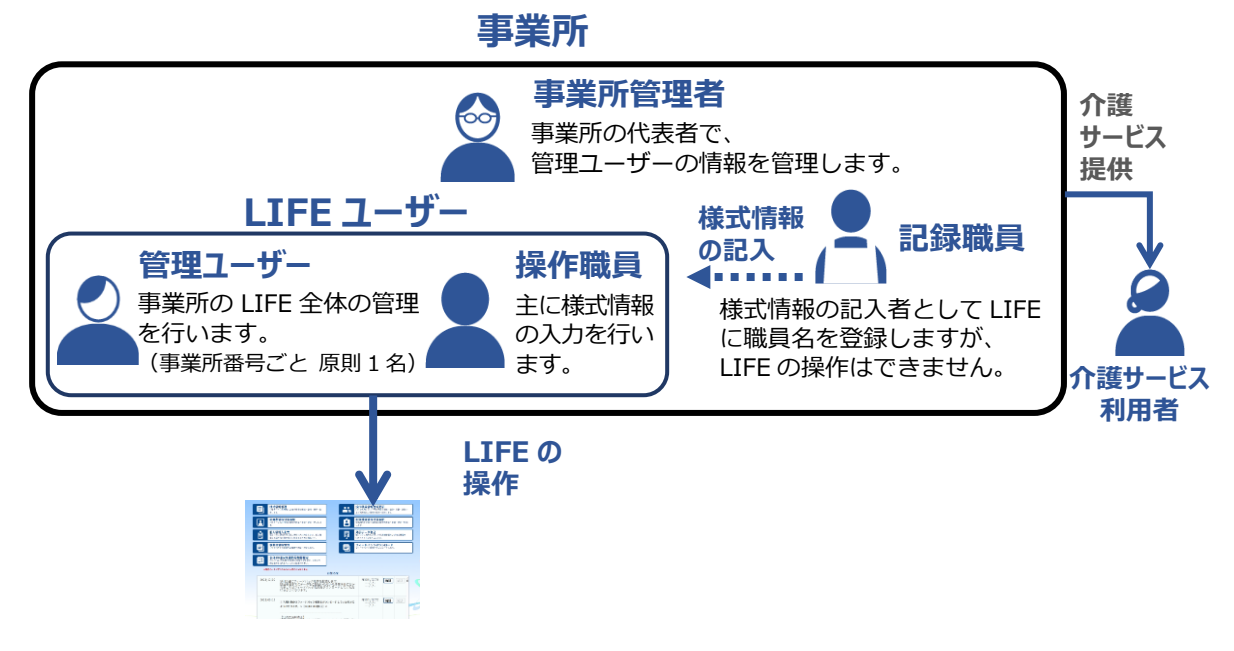

# 1.4 様式情報の入力方法について

様式情報の入力は、管理ユーザーと操作職員が行えます。 入力方法には次の2種類があります。

- 介護ソフトウェアから様式情報を CSV ファイルとして出力し、その CSV ファイルを LIFE に取り込む
  - ➡ 「3 介護ソフトウェアから様式情報を取り込む」
- LIFE の操作画面で様式情報を入力する
  - ➡ 「4 画面から様式情報を入力する」

# 第2章 様式を管理する(管理ユーザー)

LIFE の初期状態では、LIFE の活用等が要件として含まれる加算に関連するすべての様式の情報を表示/登録できるようになっています。

管理ユーザーは事業所で利用する様式の表示設定を行います。

事業所で利用する様式の表示設定の方法について、詳しくは以下を参照してください。

▶ 『操作説明書(管理業務編)』の「4 介護サービスの様式の管理」

# 第3章 介護ソフトウェアから様式情報を 取り込む

この章では CSV ファイル取り込みによる登録方法と、登録の際にエラーが発生した場合の対処方法を 説明します。

#### ₩重要

使用している介護ソフトウェアが LIFE に対応しているか、介護ソフトウェアでの CSV ファイル出 カ方法などは、介護ソフトウェアによって異なります。介護ソフトウェアの販売元等にお問い合わせ ください。

# 3.1 CSV ファイルを取り込む

様式情報の CSV ファイル取り込みは、管理ユーザーと操作職員のどちらでも行えます。 CSV ファイルについては、「用語」の「CSV ファイル」を参照してください。

以下の手順で様式情報の CSV ファイル取り込みを行います。

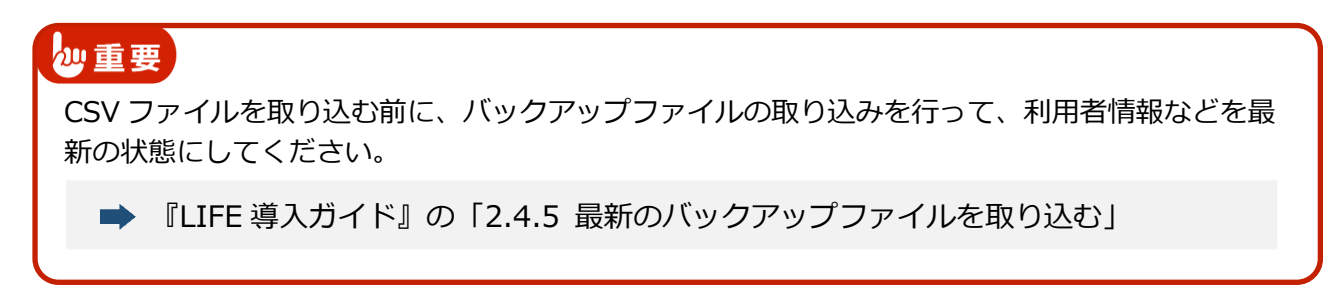

- 介護ソフトウェアで LIFE 取り込み用の CSV ファイルを出力します。
- **2** メニュー画面で [外部データ取込] をクリックします。
  - 管理ユーザーの場合

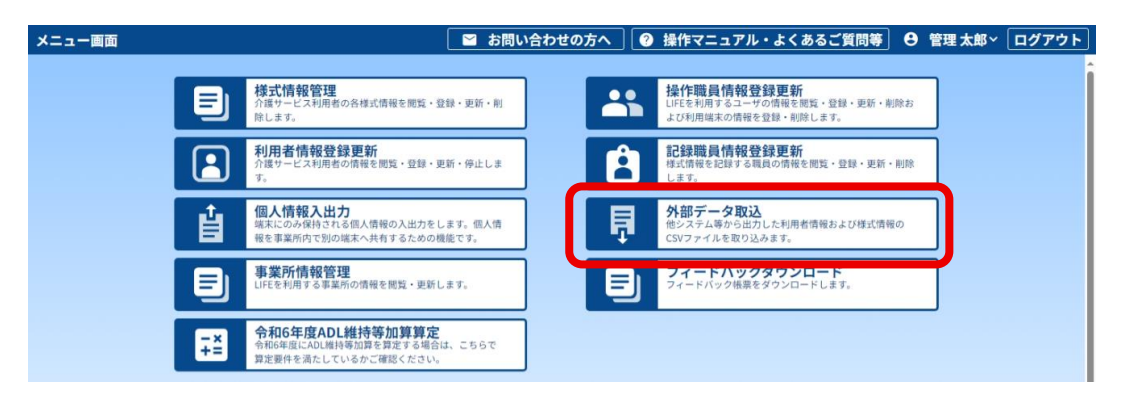

#### ■ 操作職員の場合

| メニュー画面 | 🛛 お問い合                                                            | わせの方へ 🛛 🕑 操作マニュアル・よくあるご質問等 🛛 操作 ゆうう                                                                        | F~ ログアウト |
|--------|-------------------------------------------------------------------|----------------------------------------------------------------------------------------------------|----------|
|        | 様式情報管理<br>介護サービス利用者の各様式情報を開覧・登録・更新・削<br>除します。                     | 分部デーク取込<br>他システム等から出力した利用者情報および達式情報の<br>CSVファイルを取り込みます。                                                    |          |
|        | 利用者情報照会<br>介護サービス利用者の情報を閲覧します。                                    | フィードバックダウンロード<br>フィードバック構築をダウンロードします。                                                                      |          |
| Ľ      | 個人情報入出力<br>端末にのみ保持される個人情報の入出力をします。個人情<br>報を事業所内で別の端末へ共有するための機能です。 | -×<br>+=<br>今和6年度ADL維持等加算算定<br>令和6年度LADL維持等加算算定<br>令和6年度LADL維持等加算算定<br>令和6年度LADL維持等加算算定<br>令和6年度ADL維持等加算算定 |          |
| E      | 事業所情報管理<br>LIFEを利用する事業所の情報を閲覧・更新します。                              |                                                                                                    |          |

3 [参照] をクリックして、取り込む CSV ファイルが保存されているフォルダーを指定します。

| メニュー画面 > デー | ・夕取込画面                                                                                                    | 🛛 お問い合わせの方へ                                                   | 🕜 操作マニュアル・よくあるご質問等 | ❸ 操作 ゆう子≻ | ログアウト |
|-------------|----------------------------------------------------------------------------------------------------|---------------------------------------------------------------|--------------------|-----------|-------|
| 取り込むファイルを排  | 皆定してください。                                                                                                    |                                                               |                    |           |       |
|             |                                                                                                    |                                                               |                    | 参照        |       |
|             | ■ 取込後のステータスを「確定済」にする<br>※チェックを外した場合、データのステー ▲ ファイルには以下の無限があります。                                                                                                    | 。<br>タスは「作成中」となります                                            |                    |           |       |
|             | <ul> <li>ファイルサイズ:1ファイルあたり50</li> <li>同時取り込み:20ファイルまで</li> <li>同種別のファイルは複数取り込むこ</li> <li>操作職員は「様式情報」のみ取り込む</li> <li>取り込める様式は「ADL維持等に関</li> <li>CSVの取込中は画面の更新(F5キー)</li> </ul> | DMB未満<br>とはできません。<br>むことができます。<br>する情報」のみです。<br>やブラウザの更新ポタンの押 | 下) をしないでください。      |           |       |
|             |                                                                                                    |                                                               |                    |           | 取込    |

ファイル選択画面が表示されます。

4 取り込む CSV ファイル(①)をクリックして、[開く](②)をクリックします。

| € 開<             |                                              |                                   |                          | ×                            |
|------------------|----------------------------------------------|-----------------------------------|--------------------------|------------------------------|
| ← → ` ↑ ■ >      | PC » デスクトップ                                  |                                   | < 5 √                    | デスクトップの検索                    |
| 整理 ▼ 新しいフォル!     | 9-                                           |                                   |                          | :::                          |
| Box .            | <b>^</b> 名前                                  | 更新日時                              | 種類                       | サイズ                          |
| PC               | (1)                                          | 2023/12/07 14:02 2023/12/07 16:31 | ファイル フォルダー<br>ファイル フォルダー |                              |
| 🧊 3D オブジェクト      | FORM_0900_2021_202210_6000000001.csv         | 2023/12/07 16:17                  | Microsoft Excel CS       | 2 KB                         |
| 🖊 ダウンロード         |                                              | 2023/09/01 10:56                  | インターネット ショート             | 1 KB                         |
| 📃 デスクトップ         | <b>₽</b>                                     | 2023/12/07 16:17                  | Microsoft Excel CS       | 2 KB                         |
| ≧ ドキュメント ■ ピクチャ  |                                              |                                   |                          |                              |
| ■ ビデオ ♪ ミュージック ' | v                                            |                                   |                          |                              |
| 77               | イル名(N): FORM_0900_2021_202210_6000000001.csv |                                   | ~ Mic                    | rosoft Excel Comma Separat 🗸 |
|                  | L                                            |                                   | 2                        | 開く(O) キャンセル                  |

- 取り込む CSV ファイルは、一度に 20 ファイルまで複数選択できます。
- 複数のファイルを選択するには、2つ目以降の CSV ファイルをキーボードの [CTRL]
   キーを押しながらクリックします。

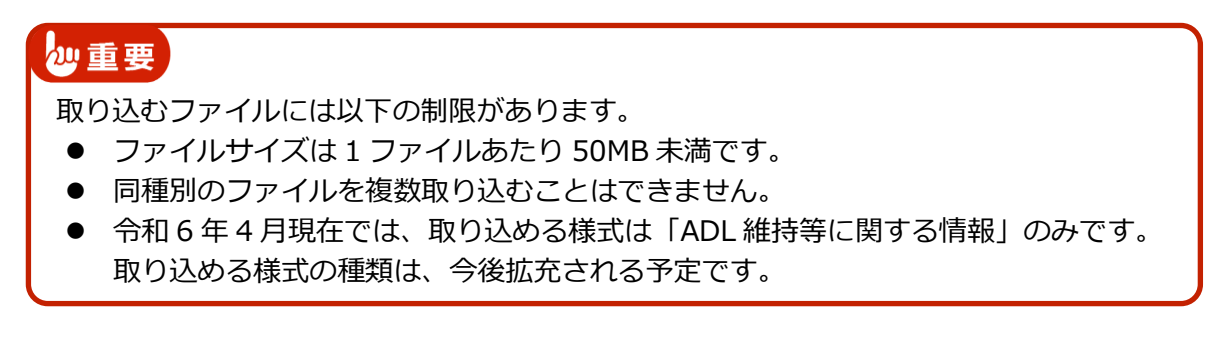

[開く]をクリックすると、データ取込画面に戻ります。[参照]欄には選択した CSV ファイルが表示されます。

| メニュー画面 > デー | 夕取込画面                                                                                                    | 📔 お問い合わせの方へ                                                   | 🕑 操作マニュアル・よくあるご質問等 | Ө 操作 ゆう子≻ | ログアウト |
|-------------|----------------------------------------------------------------------------------------------------|---------------------------------------------------------------|--------------------|-----------|-------|
| 取り込むファイルを排  | 宦してください。                                                                                                    |                                                               |                    |           |       |
|             |                                                                                                    |                                                               |                    |           |       |
|             | "FORM_0900_2021_202210_600000000                                                                                                    | l.csv"                                                        |                    | 参照        |       |
|             | 図取込後のステータスを「確定済」にする<br>※チェックを外した場合、データのステー                                                                                                    | 。<br>タスは「作成中」となります                                            | 2                  |           |       |
|             | <ul> <li>ファイルには以下の制限があります。</li> <li>ファイルは以下の制限があります。</li> <li>同時取り込み:20ファイルまで</li> <li>同種別のファイルは複数取り込むここ。</li> <li>操作職員は「様式情報」のみ取り込む。</li> <li>取り込める様式は「ADL維持等に関す。</li> <li>CSVの取込中は画面の更新(F5キー)</li> </ul> | 0MB未満<br>とはできません。<br>むことができます。<br>する情報」のみです。<br>やブラウザの更新ポタンの押 | 下)をしないでください。       |           |       |
|             |                                                                                                    |                                                               |                    |           | 取込    |

#### 5 取り込むデータを厚生労働省へ提出する場合は、[取込後のステー タスを「確定済」にする] にチェックを付けます。

チェックを付けない場合、取り込むデータは LIFE 内に保存されるだけで厚生労働省へは 提出されていない状態になります。

#### **しポイント**

以下のような場合は、[取込後のステータスを「確定済」にする]のチェックを外してく ださい。

- CSV ファイルの取り込み後、LIFE の画面で直接様式情報の登録や修正をしたい場合
- CSV ファイルの取り込み後に結果を確認してから確定したい場合

後でデータ提出を行う場合は、様式情報の詳細を入力する画面で[登録]をクリックしま す。

➡ 「4.1 様式情報を入力する」の手順8

| メニュー面に | 面 > データ取込画面                                | 📔 お問い合わせの方へ       | ② 操作マニュアル・よくあるご質問等 | ● 操作 ゆう子 ~ ログアウト |
|--------|--------------------------------------------|-------------------|--------------------|------------------|
| 取り込むファ | ァイルを指定してください。                              |                   |                    |                  |
|        | "FORM_0900_2021_202210_60000               | 000001.csv"       |                    | 参照               |
|        | □ 取込後のステータスを「確定済」<br>※ / エッフを外した物白、 / ーラのノ | <b>にする</b><br>/ / |                    |                  |
|        |                                            |                   |                    |                  |

#### (日補足)

- [取込後のステータスを「確定済」にする]にチェックを付けた場合、取り込んだ 様式情報のステータスは [確定] となります。
- 「取込後のステータスを「確定済」にする]にチェックを付けなかった場合、取り 込んだ様式情報のステータスは[作成中]となります。

| (検    | 索 サービス   | <b>【種類</b> 15:通      | 所介護    | - 対       | 象期間 例:2    | 20240401 🛛 🖻 | ~ 例:2024          |
|-------|----------|----------------------|--------|-----------|------------|--------------|-------------------|
| ~ 3¥1 | 細条件      |                      |        |           |            |              |                   |
| 202   | 4年度~     | *                    |        |           |            |              |                   |
| No.   | 利用者10 个  | 氏名カナ                 | £8     | 保険者<br>香号 | 被保険者<br>番号 | 要介護度         | ADL維持<br>等加算      |
| 1     | 00000115 | 9.89.953             | 利用 ツル子 | 132118    | 0000000001 | 要支援1         | HE12:<br>23/12/07 |
| 2     | 00000215 | 999 <del>1</del> 709 | 利用一郎   | 132118    | 000000002  | 要支援 2        | 相端:<br>23/12/03   |
| 3     | 00000315 | 939 773              | 利用 昌子  | 132118    | 000000003  | 殿介護1         |                   |
| 4     | 00000415 | 122.255*             | 利用 預治  | 132118    | 0000000004 | 慶支援1         |                   |
| 5     | 00000515 | 919 HE3              | 利用 放子  | 132118    | 000000006  | 要支援1         |                   |
| 6     | 00000615 | 5 37 2777            | 利用 黃作  | 132118    | 000000007  | 要支援(経過的要介援)  |                   |
| 7     | 00000715 | 537 523              | 利用 妙子  | 132118    | 000000008  | 握支援1         |                   |
| 8     | 00000815 | 9.89 EP*             | 利用して   | 132118    | 0000000005 | 要介護1         | · · · · · ·       |
| 0     | 00001015 | 992 23" 4            | 利用一来   | 132118    | 100000002  | 要支援 2        | 作成中               |

● [作成中]の様式情報を [確定] にする方法については、「5.3 様式情報を修正する」 を参照してください。

## 6 [取込] をクリックします。

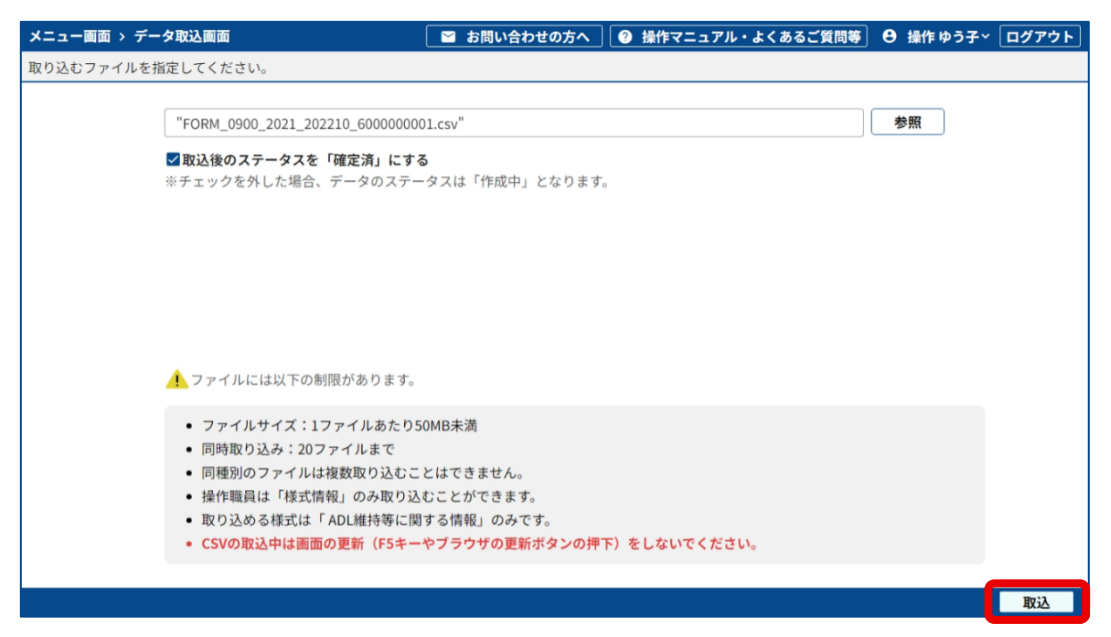

[取込確認] 画面が表示されます。

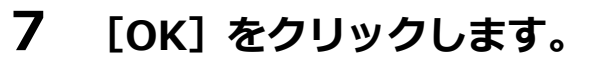

| 取込確認 🛛 🗴    |    |  |  |  |  |  |  |  |  |
|-------------|----|--|--|--|--|--|--|--|--|
| データを取り込みます。 |    |  |  |  |  |  |  |  |  |
| よろしいですか。    |    |  |  |  |  |  |  |  |  |
| キャンセル       | ОК |  |  |  |  |  |  |  |  |

[取込完了] 画面が表示されます。

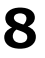

#### [OK] をクリックします。

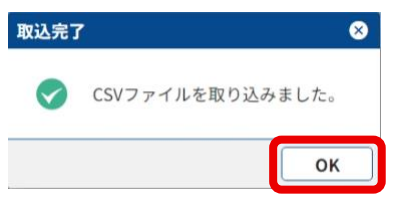

#### 【 🛛 補足 🛛

介護サービス利用者情報、操作職員や記録職員の情報を登録・変更すると、バックアップファイル作成を促す確認画面が表示されます。バックアップファイルの作成(保存) については、『LIFE 導入ガイド』の「3.7 バックアップファイルを保存する」を参照してください。

取り込み結果が表示されます。

| エラーが          | ある場合は、右                    | っから2列目の[エ           | ラー件数]        | に [1]      | マークカ     | が表示され         |
|---------------|----------------------------|---------------------|--------------|------------|----------|---------------|
| メニュー画面 >      | データ取込画面 > データ取込料           | 吉果画面                | へ 🛛 🕑 操作マニュア | 'ル・よくあるご質! | 問等 🕒 操作ゆ | う子~ ログアウト     |
| CSVファイルを取     | り込みました。                    |                     |              |            |          |               |
| No.           | ファイル名                      | 様式名                 | 新規登録件数       | 更新件数       | エラー件数    | エラー詳細         |
| 1 FORM_0900_3 | 2021_202210_6000000001.csv | ADL維持等情報(2021年度改定版) | 0            | 0          | 12 🔺     | エラー表示         |
|               |                            |                     |              |            |          |               |
|               |                            |                     |              |            |          |               |
|               |                            |                     |              |            |          |               |
|               |                            |                     |              |            |          |               |
|               |                            |                     |              |            |          |               |
|               |                            |                     |              |            |          |               |
|               |                            |                     |              |            |          |               |
|               |                            |                     |              |            |          |               |
|               |                            |                     |              |            |          |               |
|               |                            |                     |              |            |          |               |
|               |                            |                     | coult        |            |          |               |
|               |                            | <u>+</u> I          | ·CSV出力       |            |          | <b>棣式一覧管理</b> |

取り込み結果はファイルごとに表示されます。

ます。

[エラー件数] に [1] マークがなければ、CSV データの取り込みは完了です。

エラーのあった様式情報は登録されません。「3.2 エラー内容を確認する」を参照し、エラーの内 容を確認してください。

# 3.2 エラー内容を確認する

CSV ファイルのデータに誤りがあると、取り込んだときにエラーとなります。エラーのあった様 式情報は登録されません。

エラーを修正して、再び取り込みを行うこともできます。その際、修正していない箇所も併せて、 データが上書きされます。

- エラーの内容を確認するには、次の2つの方法があります。
- 画面に表示して確認する。
- ファイルに出力して確認する。

#### ■ エラーの内容を画面に表示して確認する

**1** エラーを確認したい CSV ファイルの [エラー表示] をクリックし ます。

| ×==-                                   | -画面 > データ取込画面 > データ取込結果 | 画面 🛛 📓 お問い合わせの方     | へ 🛛 🕑 操作マニュ | アル・よくあるご質 | 問等 🖰 操作ゆ | う子~ ログアウト |
|----------------------------------------|-------------------------|---------------------|-------------|-----------|----------|-----------|
| CSV77                                  | ァイルを取り込みました。            |                     |             |           |          |           |
| No.                                    | ファイル名                   | 様式名                 | 新規登録件数      | 更新件数      | エラー件数    | エラー詳細     |
| 1 FORM_0900_2021_202210_6000000001.csv |                         | ADL維持等情報(2021年度改定版) | 0           | 0         | 12 🔺     | エラー表示     |
|                                        |                         |                     |             |           |          |           |
|                                        |                         |                     |             |           |          |           |

[エラー詳細] 画面が表示されます。

2 エラーの内容を確認します。

| No. | 利用者ID | 1 利用者氏名 | (2) 種別                  | 行番号 | 列番号 | (下) エラー説明                                                                                                    |
|-----|-------|---------|-------------------------|-----|-----|----------------------------------------------------------------------------------------------------|
| 1   | -     | -       | ADL維持等情報(2021年<br>度改定版) |     | 19  | データ項目「seven_month(seven_month)」は取り込み対象<br>です。データ項目「seven_month(seven_month)」を削除し<br>ください。                                                                                                    |
| 2   | E     | -0      | ADL維持等情報(2021年<br>度改定版) | 1   | 3   | データ項目「保険者番号 (insurer_no)」が6桁の半角数字では<br>りません。データ項目「保険者番号 (insurer_no)」には6桁の<br>角数字を設定してください。                                                                                                    |
| 3   | -     | -       | ADL維持等情報(2021年<br>度改定版) | 1   | 6   | データ項目「記入者職員職種 (record_staff_job_category)」」<br>家できない値が設定されています。データ項目「記入者職員職種<br>cord_staff_job_category)」」には1010.020,030,040,050,060,07<br>00,090,100,110,120,125,130,140,150,160,170,180,190,200,210,<br>0)のいずれかの値を設定してください。 |
| 4   | -     | - 1     | ADL維持等情報(2021年<br>度改定版) | 2   | 3   | データ項目「保険者番号(insurer no)」が6桁の半角数字では<br>りません。データ項目「保険者番号(insurer_no)」には6桁の<br>角数字を設定してください。                                                                                                    |
| 5   | -     | -       | ADL維持等情報(2021年<br>度改定版) | 2   | 6   | データ項目「記入者職員職種(record_staff.job_category)」 (<br>录できない値が設定されています。データ項目「記入者職員職種<br>cord_staff_job_category)」 には(010,020,030,040,050,060,00<br>80,090,100,110,120,125,130,140,150,160,170,180,190,200,210,<br>り)のいずれかの値を設定してください。 |
| 6   | -     |         | ADL維持等情報(2021年<br>度改定版) | 3   | 3   | データ項目「保険者番号(insurer_no)」が6桁の半角数字では<br>りません。データ項目「保険者番号(insurer_no)」には6桁の<br>角数字を設定してください。                                                                                                    |
| 7   | -     | -       | ADL維持等情報(2021年<br>度改定版) | 3   | 6   | データ項目「記入者職員職種 (record_staff_job_category)」に<br>まできない値が認定されています。データ項目 (記入者職員職種<br>:cord_staff_job_category)」」には[010,020,030,040,050,060,07<br>0,090,100,110,120,125,130,140,150,160,170,180,190,200,210)                       |

① ファイル名

CSV ファイルの名前です。

- ② 利用者 ID/利用者氏名 エラーが発生しているデータの利用者 ID と氏名です。利用者 ID、利用者氏名を取得 できなかった場合、「-」が表示されます。
- 3 種別 CSV データの種別です。
- ④ 行番号/列番号
   エラーが発生しているデータの行/列の番号です。
- ⑤ エラー説明 どのようなエラーか、説明が表示されます。該当エラーの対処方法を確認してください。

### 3 エラーを修正します。

手順 2 で確認したエラーを、CSV ファイルを出力した介護ソフトウェアで修正します。 すべてのエラーの修正が終わったら、介護ソフトウェアで新しい CSV ファイルを出力 し、「3.1 CSV データを取り込む」の手順で CSV ファイルを LIFE に再取り込みします。

#### ■ エラーの内容をファイルに出力して確認する

## **1** [エラーCSV 出力] をクリックします。

| ×==  | ıー画面 > データ取込画面 > データ取込結果画面     | 🛛 お問い合わせの方へ         | 🛛 🕜 操作マニ: | ュアル・よくあるご質問等 | ] 🖰 操作ゆ | う子~ ログアウト |
|------|--------------------------------|---------------------|-----------|--------------|---------|-----------|
| CSV7 | ァイルを取り込みました。                   |                     |           |              |         |           |
| No.  | ファイル名                          | 様式名                 | 新規登録件数    | 更新件数         | エラー件数   | エラー詳細     |
| 1    | FORM_0900_2024_13799999999.csv | ADL維持等情報(2024年度改定版) | 0         | 0            | 4 🔺     | エラー表示     |
|      |                                |                     |           |              |         |           |
|      |                                |                     |           |              |         |           |
|      |                                |                     |           |              |         |           |
|      |                                |                     |           |              |         |           |
|      |                                |                     |           |              |         |           |
|      |                                |                     |           |              |         |           |
|      |                                |                     |           |              |         |           |
|      |                                |                     |           |              |         |           |
|      |                                |                     | _         |              |         |           |
|      |                                | ± エラーCS             | W出力       |              |         | 様式一覧管理    |

エラーCSV ファイルのダウンロードが開始されます。

➡ 『LIFE 導入ガイド』の「3.5 各種ファイルをダウンロードするときの操作」

# 2 ダウンロードしたエラーCSV ファイルで、エラーの内容を確認します。

ファイルを開くと、エラーがある CSV ファイル名、様式の種別、レコード番号、列番号 と共に「エラーの説明」が記載されています。

|   | 🗄 ५२ ८२ 🖨 🕼 🟭 र             |                     |               |            | Excel                                            |           |
|---|-----------------------------|---------------------|---------------|------------|--------------------------------------------------|-----------|
| 7 | ァイル ホーム 挿入 ページレ             | イアウト 数式 データ ※       | 交間 表示 開発 へい   | プ 📿 何をしますか |                                                  | □ □ □     |
| A | .31 • : × · .               | fx                  |               |            |                                                  | *         |
|   | А                           |                     | в             | с в        | E                                                |           |
| 1 | ファイル名                       | 種別                  | V             | ・コード列番号 エ  | ヒラーの説明                                           |           |
| 2 | FORM_0900_2021_202210_60000 | 000001.csv ADL維持等情報 | 6 (2021年度改定版) | 19 7       | ドータ項目「seven_month (seven_month)」は取り込み対象外です。デー!   | 河目「seven」 |
| 3 | FORM_0900_2021_202210_60000 | )00001.csv ADL維持等情報 | 6(2021年度改定版)  | 1 3 7      | ドータ項目「保険者番号(insurer_no)」が6桁の半角数字ではありません。         | データ項目     |
| 4 | FORM_0900_2021_202210_60000 | 000001.csv ADL維持等情幸 | 6 (2021年度改定版) | 1 6 7      | ドータ項目「記入者職員職種(record_staff_job_category)」に登録できない | 値が設定され    |
| 5 | FORM_0900_2021_202210_60000 | 000001.csv ADL維持等情幸 | 6 (2021年度改定版) | 2 3 デ      | ドータ項目「保険者番号(insurer_no)」が6桁の半角数字ではありません。         | データ項目     |
| 6 | FORM_0900_2021_202210_60000 | 000001.csv ADL維持等情幸 | ē(2021年度改定版)  | 2 6 デ      | ドータ項目「記入者職員職種(record_staff_job_category)」に登録できない | 値が設定され    |
| 7 | FORM_0900_2021_202210_60000 | 100001.csv ADL維持等情朝 | g(2021年度改定版)  | 3 3 7      | データ項目「保険者番号 (insurer_no)」 が6桁の半角数字ではありません。       | データ項目     |

## (日補足)

- CSV ファイルを Excel で開くと、テキスト等が文字化けすることがあります。その 場合は、CSV ファイルをメモ帳などのテキストエディタで開き、文字コードを変換 し、保存する必要があります。
- CSV ファイルを Excel で開くと、先頭の「0」は表示されません。
   例:「00123456」は「123456」と表示されます。

「エラーの説明」列に記載されているエラー内容を確認し、対処してください。

## 3 エラーを修正します。

手順2 で確認したエラーを、CSV ファイルを出力した介護ソフトウェアで修正します。 すべてのエラーの修正が終わったら、介護ソフトウェアで新しい CSV ファイルを出力 し、「3.1 CSV データを取り込む」の手順で CSV ファイルを LIFE に再取り込みします。

これで、エラー内容の確認は完了です。

# 第4章 画面から様式情報を入力する

この章では、様式情報の登録を、LIFEの画面から行う手順を説明します。 画面は、操作職員でログインした場合の例です。

# 4.1 様式情報を入力する

様式情報の登録は、管理ユーザーと操作職員のどちらでも行えます。 以下の手順で様式情報を登録します。

#### ₩重要

様式情報を入力する前に、バックアップファイルの取り込みを行って、利用者情報などを最新の 状態にしてください。

#### 1 メニュー画面で [様式情報管理] をクリックします。

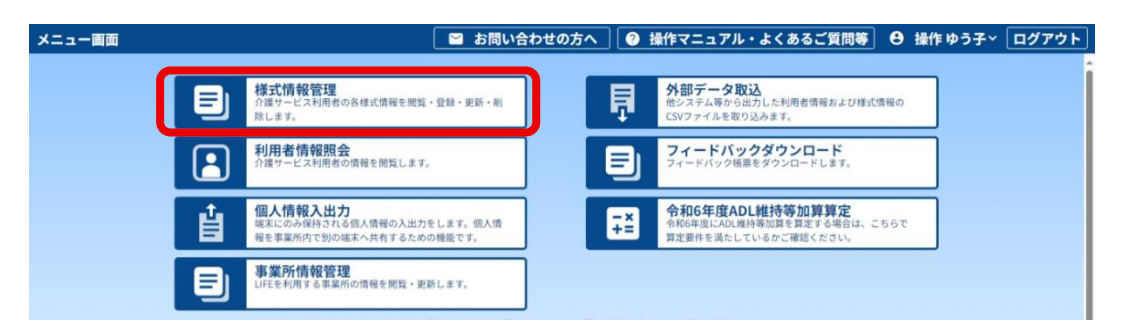

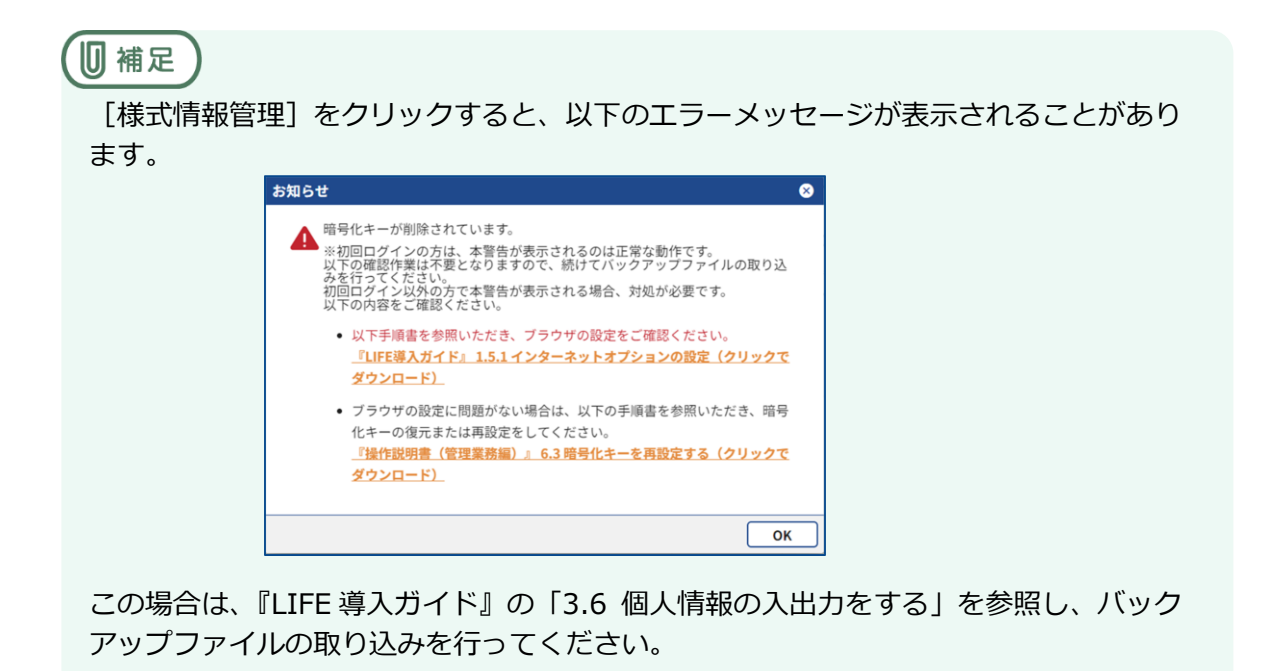

#### 2 [サービス種類]の[▼]をクリックし、登録する様式情報のサ ービス種類を選択します。

| ニュー画面 > 様式一覧管理 | 🛛 お問い合わせの方へ | 🕜 操作マニュアル・よくあるご質問等 | Ө 操作 ゆう子~ | ログアウト |
|----------------|-------------|--------------------|-----------|-------|
| 、検索 サービス種類 ▼   |             |                    |           |       |

ケア記録の様式一覧が表示されます。

以降の手順はケア記録の画面で説明されていますが、リハビリマネジメントについてもケ ア記録と同様の方法で入力します。

[] 補足

[リハビリマネジメントへ]は、2021年度以前のデータを表示したときのみ表示されます。

▶ 「リハビリマネジメントの様式情報を入力する」

3 様式情報を登録する介護サービス利用者の利用者 ID をクリック します。

| ×==-      | -画面 > 様式- | -覧管理      |       |           | 🛛 🖌 お問い    | 合わせの方へ     | <ul><li></li></ul> | ニュアル・。    | よくある | ご質問等  | ❸ 操作 ゆう子、 | <b>ログアウト</b> |
|-----------|-----------|-----------|-------|-----------|------------|------------|--------------------|-----------|------|-------|-----------|--------------|
| Q 検索      | マック サービス  | 種類 15:通所  | 介護 👻  | 対象        | 期間 例:202   | 240401 🛛 🖻 | ~ 例:2              | 0240401 🔇 | •    | ステータフ | 登録済み      | ▼ 検索         |
| ↓ 詳紙      | 8条件       |           |       |           |            |            |                    |           |      |       |           |              |
|           |           |           |       |           |            |            |                    |           |      |       |           |              |
| 2024年度~ * |           |           |       |           |            |            |                    |           |      |       |           |              |
| No.       | 利用者ID 个   | 氏名カナ      | 氏名    | 保険者<br>番号 | 被保険者<br>番号 | 要介護度       | ADL維持<br>等加算       |           |      |       |           |              |
|           | 00000115  | 939 FEI   | 利用 富江 | 130001    | 100000001  | 要介護1       | 確定<br>23/12/14     |           |      |       |           |              |
| 2         |           | 939 27*1  | 利用一夫  | 130001    | 100000002  | 要介護 2      | 確定<br>23/12/14     |           |      |       |           |              |
| 3         | 00000315  | 535 529*  | 利用 賢治 | 130001    | 1000000004 | 要支援 2      | 確定<br>23/12/14     |           |      |       |           |              |
| 4         | 00000415  | 537.2777  | 利用 勇作 | 130001    | 100000007  | 要介護1       |                    |           |      |       |           |              |
| 5         | 00000515  | 939 9II   | 利用 妙子 | 130001    | 100000008  | 要介護 2      |                    |           |      |       |           |              |
| 6         | 00000615  | 539 242   | 利用 昌子 | 130002    | 100000003  | 要介援1       |                    |           |      |       |           |              |
| 7         | 00000715  | 539 FE3   | 利用友子  | 130002    | 100000006  | 要介護1       |                    |           |      |       |           |              |
| 8         | 00000815  | 939273    | 利用久代  | 130002    | 100000010  | 要介護1       |                    |           |      |       |           |              |
| 9         | 00001015  | 539 5 129 | 利用大介  | 130001    | 8546196033 | 要支援2       |                    |           |      |       |           |              |
| 10        | 00001115  | 939.723   | 利用 花子 | 130001    | 3254177052 | 要介護1       |                    |           |      |       |           |              |
|           |           |           |       |           |            |            |                    |           |      |       |           |              |
|           |           |           |       |           |            |            |                    |           |      |       |           |              |
| 表示件数      | k 10 -    |           |       |           | 前の10件      | 10件中1~10   | 件表示 📃              | 欠の 10 件 → |      |       |           |              |
|           |           |           |       |           |            | CSV出力      |                    |           |      |       | 1         | 利用様式設定       |

選択した利用者の様式情報が表示されます。

4 [2024 年度~]の [▼]をクリックし、登録したい様式のある 年度を選択します。

|   | メニュー画面 >  | 様式一覧管理 >                  | 様式情報     |        | 📔 お問い合わせの方へ   | 🕜 操作マニュア | レ・よく | (ある) | ご質問等 🖯 | ● 操作 ゆう子~ | ログアウト  |
|---|-----------|---------------------------|----------|--------|---------------|----------|------|------|--------|-----------|--------|
| _ |           | 事業所番号                     | 利用者ID    | 氏名(姓名) | 要             | 介護度      | 年齢   | 性別   | ステータス  |           |        |
|   | 2024年度~   | + 1379 <mark>99999</mark> | 00000415 | 利用 勇作  | 要             | 介護1      | 72   | 男性   | 登録済み   |           |        |
|   | 等加算       |                           |          |        |               |          |      |      |        |           |        |
|   | ステータス:    | 未作成                       |          |        |               |          |      |      |        | 過去        | 版データー覧 |
|   | ADL維持等加算算 | 拿定                        |          |        |               |          |      |      |        |           |        |
|   |           |                           |          |        |               |          |      |      |        |           |        |
|   |           |                           |          |        |               |          |      |      |        |           |        |
|   |           |                           |          |        |               |          |      |      |        |           |        |
|   |           |                           |          |        |               |          |      |      |        |           |        |
|   |           |                           |          |        |               |          |      |      |        |           |        |
|   |           |                           |          | ADL    | 維持等加算情報は登録されて | ていません。   |      |      |        |           |        |
|   |           |                           |          |        |               |          |      |      |        |           |        |
|   |           |                           |          |        |               |          |      |      |        |           |        |
|   |           |                           |          |        |               |          |      |      |        |           |        |
|   |           |                           |          |        |               |          |      |      |        |           |        |
|   |           |                           |          |        |               |          |      |      |        |           |        |
|   |           |                           |          |        |               |          |      |      |        |           |        |
|   |           |                           |          |        |               |          |      |      | ●新規登   | 録 コピー・    | 編集     |
|   |           |                           |          |        |               |          |      |      |        |           |        |
|   |           |                           |          |        |               |          |      |      |        |           |        |

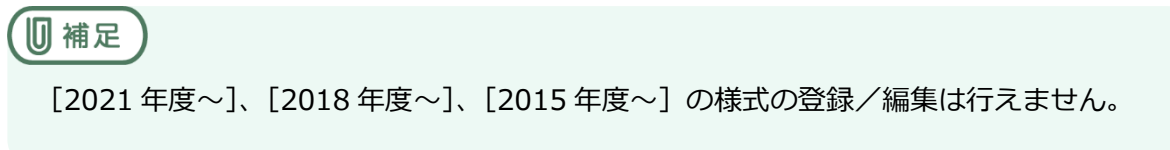

## 5 登録する様式のタブをクリックします。

| メニュー画面 > 格 | ŧ式一覧管理 > 梢 | 気情報      |        | 🛛 お問い合わせの方へ   | . ( | ? 操作マニュアル | ·  | 、ある | ご質問等  | ● 操作 ● | <b>∮う子</b> ~ | ログアウト  |
|------------|------------|----------|--------|---------------|-----|-----------|----|-----|-------|--------|--------------|--------|
|            | 事業所番号      | 利用者ID    | 氏名(姓名) |               | 要介  | 護度        | 年齡 | 性別  | ステータン | ス      |              |        |
| 2024年度~ -  | 1379999999 | 00000415 | 利用 勇作  |               | 要介  | ▶護1       | 72 | 男性  | 登録済み  |        |              |        |
| ADL維持      |            |          |        |               |     |           |    |     |       |        |              |        |
| 等加算        |            |          |        |               |     |           |    |     |       |        |              |        |
| *          | 作成         |          |        |               |     |           |    |     |       |        | 過去           | 版データー覧 |
| ADL維持等加算算定 | 2          |          |        |               |     |           |    |     |       |        |              |        |
|            |            |          |        |               |     |           |    |     |       |        |              |        |
|            |            |          |        |               |     |           |    |     |       |        |              |        |
|            |            |          |        |               |     |           |    |     |       |        |              |        |
|            |            |          |        |               |     |           |    |     |       |        |              |        |
|            |            |          |        |               |     |           |    |     |       |        |              |        |
|            |            |          |        |               |     |           |    |     |       |        |              |        |
|            |            |          |        |               |     |           |    |     |       |        |              |        |
|            |            |          | AD     | L維持等加算情報は登録され | hti | いません。     |    |     |       |        |              |        |
|            |            |          |        |               |     |           |    |     |       |        |              |        |
|            |            |          |        |               |     |           |    |     |       |        |              |        |
|            |            |          |        |               |     |           |    |     |       |        |              |        |
|            |            |          |        |               |     |           |    |     |       |        |              |        |
|            |            |          |        |               |     |           |    |     |       |        |              |        |
|            |            |          |        |               |     |           |    |     |       |        |              |        |
|            |            |          |        |               |     |           |    |     |       | _      | _            |        |
|            |            |          |        |               |     |           |    |     | ⊕新規   | 登録     | 1Ľ-          | 編集     |

選択した年度により表示されるタブは以下のとおりです。

| 年度       | タブ名                                                                                                    |
|----------|----------------------------------------------------------------------------------------------------|
| 2024 年度~ | <ul> <li>● ケア記録</li> <li>ADL 維持等加算</li> </ul>                                                                                                    |
| 2021 年度~ | <ul> <li>ケア記録</li> <li>科学的介護推進、栄養摂食嚥下、栄養ケア計画等、口腔衛生管理加算、</li> <li>口腔機能向上計画、興味関心チェック、生活機能チェック、</li> <li>個別機能訓練計画、褥瘡マネジメント、排せつ支援、自立支援促進、</li> <li>薬剤変更、ADL 維持等加算、その他</li> <li>リハビリマネジメント</li> <li>リハビリマネジメント</li> <li>リハビリ計画書 1、リハビリ計画書 2、リハビリ会議録、</li> <li>プロセス管理票、生活行為向上計画</li> </ul> |
| 2018 年度~ | <ul> <li>ケア記録</li> <li>基本項目、栄養マネジメント、経口移行・維持、口腔機能管理記録、</li> <li>口腔機能アセスメント、認知症、興味関心チェック、居宅訪問チェック、各アセスメント様式評価、基本チェックリスト</li> <li>リハビリマネジメント</li> <li>様式1、様式2_1、様式2_2、様式3、様式4、様式5</li> </ul>                                                                                           |
| 2015年度~  | ● リハビリマネジメント<br>様式 1、様式 2、様式 3、様式 4、様式 5、様式 6                                                                                                    |

#### 加算名称と対応する様式、タブ名の関係は以下のとおりです。

| 加算名称                             | 対応する様式                                     | タブ名       |
|----------------------------------|--------------------------------------------|-----------|
| 科学的介護推進体制加算(Ⅰ)(Ⅱ)<br>科学的介護推進体制加算 | 科学的介護推進に関する評価                              | 科学的介護推進   |
|                                  | 別紙様式 1 : 興味・関心チェックシート                      | 興味関心チェック  |
| 個別機能訓練加算(Ⅱ)                      | 別紙様式 2:生活機能チェックシート                         | 生活機能チェック  |
|                                  | 別紙様式3:個別機能訓練計画書                            | 個別機能訓練計画  |
| ADL 維持等加算(I)(I)<br>※令和4年度以降算定向け  | 特定の様式はなし                                   | ADL 維持等加算 |
| 褥瘡マネジメント加算(Ⅰ)(Ⅱ)<br>褥瘡対策管理指導(Ⅱ)  | 褥瘡対策に関するスクリーニング・<br>ケア計画書<br>褥瘡対策に関する診療計画書 | 褥瘡マネジメント  |

| 加算名称                               | 対応する様式                                                                     | タブ名      |
|------------------------------------|----------------------------------------------------------------------------|----------|
| 排せつ支援加算                            | 排せつの状態に関するスクリーニン<br>グ・支援計画書                                                | 排せつ支援    |
| 自立支援促進加算                           | 自立支援促進に関する評価・支援計<br>画書                                                     | 自立支援促進   |
| かかりつけ医連携薬剤調整加算<br>(Ⅱ)(Ⅲ)<br>薬剤管理指導 | 薬剤変更等に係る情報提供書                                                              | 薬剤変更     |
| 栄養マネジメント強化加算<br>栄養アセスメント加算         | 栄養・摂食嚥下スクリーニング・アセス<br>メント・モニタリング(施設)<br>栄養スクリーニング・アセスメント・モ<br>ニタリング(通所・居宅) | 栄養摂食嚥下   |
| 栄養マネジメント強化加算<br>栄養アセスメント加算         | 栄養ケア計画書 (通所・居宅)<br>栄養ケア・経口移行・経口維持計画<br>書(施設)                               | 栄養ケア計画等  |
| □腔衛生管理加算(Ⅱ)                        | 口腔衛生管理加算 様式(実施計画)                                                          | 口腔衛生管理記録 |
| 口腔機能向上加算(Ⅱ)                        | ロ腔機能向上サービスに関する計画書<br>(様式例)                                                 | 口腔機能アセス  |

リハビリマネジメントの加算様式とタブ名の関係は以下のとおりです。

| 様式名                        | タブ名                    |
|----------------------------|------------------------|
| リハビリテーション計画書               | リハビリ計画書 1<br>リハビリ計画書 2 |
| リハビリテーション会議録               | リハビリ会議録                |
| リハビリテーションマネジメントにおけるプロセス管理票 | プロセス管理票                |
| 生活行為向上リハビリテーション実施計画書       | 生活行為向上計画               |

## 6 [新規登録]をクリックします。

| メニュー画面 >     | 様式一覧管理 > 梢 | 試情報      | [      | 📔 お問い合わせの方へ    | 🕜 操作マニュアル | • \$ • | 、ある | ご質問等  | 8  | 彙作 ゆう子~ | ログアウト  |
|--------------|------------|----------|--------|----------------|-----------|--------|-----|-------|----|---------|--------|
|              | 事業所番号      | 利用者ID    | 氏名(姓名) | 要行             | 个護度       | 年齢     | 性別  | ステータン | ス  |         |        |
| 2024年度~ 🔻    | 1379999999 | 00000415 | 利用 勇作  | 要注             | 个護1       | 72     | 男性  | 登録済み  |    |         |        |
| ADL維持<br>等加算 |            |          |        |                |           |        |     |       |    |         |        |
| ステータス: 🍡     | 未作成        |          |        |                |           |        |     |       |    | 過去      | 版データー覧 |
| ADL維持等加算算    | 定          |          |        |                |           |        |     |       |    |         |        |
|              |            |          |        |                |           |        |     |       |    |         |        |
|              |            |          |        |                |           |        |     |       |    |         |        |
|              |            |          |        |                |           |        |     |       |    |         |        |
|              |            |          |        |                |           |        |     |       |    |         |        |
|              |            |          |        |                |           |        |     |       |    |         |        |
|              |            |          |        |                |           |        |     |       |    |         |        |
|              |            |          | 10     |                |           |        |     |       |    |         |        |
|              |            |          | ADL    | .維持寺加昇情報は登録されて | いません。     |        |     |       |    |         |        |
|              |            |          |        |                |           |        |     |       |    |         |        |
|              |            |          |        |                |           |        |     |       |    |         |        |
|              |            |          |        |                |           |        |     |       |    |         |        |
|              |            |          |        |                |           |        |     |       |    |         |        |
|              |            |          |        |                |           |        |     |       |    |         |        |
|              |            |          |        |                |           |        |     | _     |    |         |        |
|              |            |          |        |                |           |        |     | ●新規   | 登録 | שצ-     | 編集     |
|              |            |          |        |                |           |        |     |       | -  |         |        |

### 7 様式情報の詳細を入力します。

表示される項目は様式により異なります。 以下の画面は [ADL 維持等加算]の例です。

| ニュー 画面 > 様式一覧管   | 理 > 新規登録   |            | 🞽 お問い合わせの方へ                                                                                                    | ❷ 操作マニュア             | ル・よく | あるご質問等 🖯 | )操作 ゆう子~ | ログアウト  |
|------------------|------------|------------|----------------------------------------------------------------------------------------------------|----------------------|------|----------|----------|--------|
| 事業所看             | 枵 利用者ID    | 氏名(姓名)     | , in the second second s | 要介護度                 | 年齡   | 性別 ステータス | _        |        |
| 024年度~ - 1379999 | 00000415   | 利用 勇作      |                                                                                                    | 要介護1                 | 72   | 男性 登録済み  |          |        |
| DL維持<br>萨加算      |            |            |                                                                                                    |                      |      |          |          |        |
| ータス: 未作成         |            |            |                                                                                                    |                      |      |          | 過去       | 版データー覧 |
| L維持等加算算定         |            |            |                                                                                                    |                      |      |          |          |        |
| ※加算算定上の必須項目      |            |            |                                                                                                    |                      |      |          |          |        |
|                  | 記入者        |            | -                                                                                                    | $(\mathbf{\hat{1}})$ |      |          |          |        |
|                  | 記入者職員職種    |            | *                                                                                                    |                      |      |          |          |        |
|                  |            |            | •                                                                                                    |                      |      |          |          |        |
|                  | ADL評価日 🏼   | 例:20240401 | 8                                                                                                    | (3)                  |      |          |          |        |
| l                | ADL值測定時期 🚺 | □ 評価対象利用   | 開始月 🗌 6月目                                                                                                    | 4                    |      |          |          |        |
|                  |            | 自立         |                                                                                                    | 一部介助                 |      |          | 全介       | 助      |
|                  | 食事 🚺       | 0 10       | 0 5                                                                                                    |                      |      |          | 0        | 0      |
| 椅子と              | ベッド間の移乗 🚦  | 0 15       | 〇 10(監視下)                                                                                                    | ○ 5(座れるが移            | れない) |          | 0        | 0      |
|                  | 整容 🚺       | 5          | 0 0                                                                                                    |                      |      |          | 0        | 0      |
|                  | トイレ動作 🚺    | 0 10       | 0 5                                                                                                    |                      |      |          | 0        | 0      |
| de se Nader II   |            |            | i .                                                                                                    |                      |      |          | 一時保友     | 登録     |

記入者

記入者の氏名を [▼] をクリックして、表示されるリストから選択します。

- 記入者職員職種
   記入者の職種を [▼]をクリックして、表示されるリストから選択します。
- ③ ADL 評価日

ADLの評価日を選択します。カレンダーボタン(

)をクリックし、表示されるカレンダーから日付を選択してください。

#### ([[]補足])

カレンダーボタンの使い方は、以下を参照してください。

➡ 『LIFE 導入ガイド』の「3.4 ボタンの操作について」

#### ④ ADL 値測定時期

ADL 値の測定時期を [評価対象利用開始月] か [6月目] から選択します。

#### ⑤ 様式情報

各項目の介助の段階を選択します。 ボタンの操作は、以下を参照してください。

➡ 『LIFE 導入ガイド』の「3.4 ボタンの操作について」の 「チェックボックスとラジオボタン」

## 8 [登録] をクリックします。

一時保存する場合は [一時保存] をクリックします。

| メニュー画面 > 様式一覧管理 > 新規登録        |        | お問い合わせの方へ                | 操作 ゆう子~ ログアウト |
|-------------------------------|--------|--------------------------|---------------|
| 事業所番号 利用者ID                   | 氏名(姓名) | 要介護度 年齢 性別 ステータス         |               |
| 2024年度~ - 1379999999 00000415 | 利用 勇作  | 要介護1 72 男性 登録済み          |               |
| ADL維持<br>等加算                  |        |                          |               |
| ステータス: 未作成                    |        |                          | 過去版データ一覧      |
| ADL維持等加算算定                    |        |                          |               |
| 食事                            | × 10   | ○ 5                      | 0 0           |
| 椅子とベッド間の移乗                    | × 15   | ○ 10(監視下) ○ 5(座れるが移れない)  | 0 0           |
| 整容                            | × 0 5  | 0                        | 0 0           |
| トイレ動作                         | 10     | O 5                      | 0 0           |
| 入浴                            | × 5    | 0 0                      | 0 0           |
| 平地歩行                          | I5     | ○ 10(歩行器等) ○ 5(車椅子操作が可能) | 0 0           |
| 階段昇降                          | X 0 10 | 5                        | 0 0           |
| 更衣                            | 10     | 0 5                      | 0 0           |
| 排便コントロール                      | 10     | 0 5                      | 0 0           |
| 排尿コントロール                      | 10     | ○ 5                      | 0 0           |
| キャンセル                         |        |                          | 一時保存 登録       |

#### ₩重要

#### [登録] と [一時保存] の違いについて

- [一時保存]は、入力の途中でデータを一時保存するためのボタンです。
- [登録] は、入力が完了した際にデータを LIFE に登録するためのボタンです。クリックすると、データの登録と同時に厚生労働省へデータが提出されます。
- [一時保存] をクリックしないまま 2 時間経過すると、自動的に LIFE からログアウトされ、これまでに入力したデータが消えてしまいます。こまめに [一時保存] をクリックしてください。

#### ₩重要

- 一時保存を行った様式情報のステータスは [作成中] となります。
- 登録を行って厚生労働省へのデータ提出が完了した様式情報のステータスは [確定] となります。

[登録内容確認] 画面が表示されます。

### 9 [OK] をクリックします。

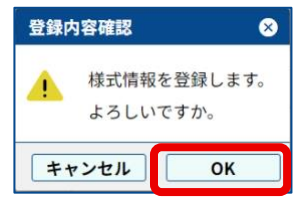

[登録完了] 画面が表示されます。

## **10** [OK] をクリックします。

| 登録完了 | •        | ⊗     |
|------|----------|-------|
| Ø    | 様式情報を登録し | しました。 |
|      |          | ОК    |

これで、様式情報の登録は完了です。

### ■ リハビリマネジメントの様式情報を入力する

[サービス種類]で以下の項目を選択した場合は、リハビリマネジメントの様式情報を入力できます。

- 14:訪問リハビリテーション
- 16:通所リハビリテーション
- 52:介護保険サービス
- 55:介護医療院サービス
- 64:介護予防訪問リハビリテーション
- 66:介護予防通所リハビリテーション

リハビリマネジメントの様式情報を入力するには、[リハビリマネジメントへ]をクリックします。

| -== | ı一面面 >                   | → 様式一                | 乾管理           |        |            |       |                | お問い             | い合わせ           | の方へ      | 0              | 操作マ            | ニュアル     | · * * <          | あるごう     | 間等               | <b>8</b> 操作      | ⊧ゆう子           | ~ 🗖            | グアウ      |
|-----|--------------------------|----------------------|---------------|--------|------------|-------|----------------|-----------------|----------------|----------|----------------|----------------|----------|------------------|----------|------------------|------------------|----------------|----------------|----------|
| 2、柿 | 食索 サ                     | ービス種                 | 類 15:道        | 動所介護   | -          | 対     | 象期間            | 例:2             | 024040         | 1 🛛 🕻    | 1~             | 例:20           | 240401   | 0                | ג ו      | テータフ             | · 登録             | 済み             | •              | 検索       |
| ~ 1 | <sup>詳細条件</sup><br>21年度~ |                      |               |        |            |       |                |                 |                |          |                |                |          |                  |          |                  | U.V              | ビリマネ           | ジメン            | (1-1)    |
|     |                          | I                    | 1             | QUER   | 26/210.25  |       | 115000         | <b>2</b> 8      | 学義ケア           | 0884     | ntriate        | 894862         | 生活精护     | 0001805          | 源療マネ     | 18#22            | 自立支援             |                | ADI HEJA       |          |
| No. | 利用者ID 个                  | 氏名カナ                 | 氏名            | 香号     | 香号         | 要介護度  | 介護推進           | 摂食樹下            | 111615         | 管理加算     | 向上計画           | チェック           | チェック     | 2018#3+36        | ジメント     | 支援               | 促進               | 菜剤変更           | 等加算            | その他      |
| 1   | 00000115                 | 919 983              | 利用ツル子         | 132116 | 0000000001 | 要支援1  | 構定<br>23/12/05 | 812<br>23/12/05 | 構定<br>23/12/05 | 23/12/05 | 構定<br>23/12/05 | 建定<br>23/12/05 | 23/12/05 | 1838<br>23/12/05 | 23/12/05 | 451E<br>23/12/05 | 1812<br>23/12/05 | 建定<br>23/12/05 | 間定<br>23/12/07 | 23/12/05 |
| 2   | 00000215                 | 939 <del>17</del> 09 | 利用一部          | 132118 | 000000002  | 要支援 2 |                |                 |                |          |                |                |          |                  |          |                  |                  |                | 23/12/03       |          |
| 3   | 00000315                 | 919 783              | 利用品子          | 132118 | 000000003  | 要介護1  |                |                 |                |          |                |                |          |                  |          |                  |                  |                |                |          |
|     | 00000415                 | 100.002              | 101 MI 107-10 | 122114 | 000000004  | 0251  |                |                 |                |          |                |                |          |                  |          |                  |                  |                |                |          |

#### (日補足)

[リハビリマネジメントへ]は、2021年度以前のデータを表示したときのみ表示されます。

リハビリマネジメントの入力画面が表示されます。

| ×=     | ─画面 > 様 | 式一覧管理       |        | 🛛 🗋 お問い | い合わせの     | の方へ 🕜      | 操作マニュ   | アル・よく          | あるご質問等         | € 🖯 操(         | 乍ゆう子~          | ログアウ           |
|--------|---------|-------------|--------|---------|-----------|------------|---------|----------------|----------------|----------------|----------------|----------------|
| Q検索    | 索 サービ   | ス種類 15:通所介護 | ▼ 対象期  | 間 例:2   | 0240401   | 8 🖬 ~      | 例:20240 | 401 🛛 🖻        | ステータ           | ス登録            | 录済み ▼          | 検索             |
| ~ 詳紙   | 田条件     |             |        |         |           |            |         |                |                |                |                |                |
| 2021   | 年度~     | •           |        |         |           |            |         |                |                |                | ケア記録/          | `              |
| No.    | 利用者ID 个 | 氏名カナ        | 氏名     |         | 保険者<br>番号 | 被保険者<br>番号 | 要介護度    | リハビリ<br>計画書1   | リハビリ<br>計画書 2  | リハビリ<br>会議録    | プロセス<br>管理票    | 生活行為<br>向上計画   |
| 1 0000 | 0115    | 939 953     | 利用 ツル子 | 1       | 132118    | 000000001  | 要支援1    | 確定<br>22/07/05 | 確定<br>21/05/07 | 確定<br>21/04/02 | 確定<br>23/12/12 | 建定<br>23/12/12 |
| 2 0000 | 0215    | 122 1722    | 利用一郎   | 1       | 132118    | 0000000002 | 要支援 2   |                |                |                |                |                |
| 3 0000 | 00315   | 939 773     | 利用昌子   | 1       | 132118    | 000000003  | 要介護1    |                |                |                |                |                |
| 4 0000 | 00415   | 9.82 72.5*  | 利用 賢治  | 1       | 132118    | 0000000004 | 要支援1    |                |                |                |                |                |
|        |         |             |        |         |           |            | m.e.c   |                |                |                |                |                |

ケア記録の入力に戻る場合は [ケア記録へ] をクリックします。

#### ■ 前回登録した様式情報を利用した入力方法

同じ利用者の同じ様式情報は、2回目以降の登録では、前回登録した様式情報をコピーして利用することができます。

上記の手順6で[コピー]をクリックします。

| メニュー画面 > 様式一覧管理 > 様式情報        | 🛛 お問い合わせの方へ       | ? 操作マニ: | ュアル・よく    | くあるご質問 | 等 8    | 操作 ゆう子     | ~ ログアウト |
|-------------------------------|-------------------|---------|-----------|--------|--------|------------|---------|
| 事業所番号 利用者ID                   | 氏名(姓名) 要          | 介護度     | 年齢        | 性別 ステ・ | ータス    |            |         |
| 2024年度~ - 1379999999 00000415 | 利用勇作要             | 介護1     | 72        | 男性 登録  | 済み     |            |         |
| ADL維持<br>等加算                  |                   |         |           |        |        |            |         |
| ステータス: 確定 最終更新: 2023/12/14    | +17:15 操作ゆう子      | 初回確定日:  | 2023/12/1 | 4 最終確定 | 日: 202 | 23/12/14 🛃 | 去版データー覧 |
| ADL維持等加算算定                    |                   |         |           |        |        |            |         |
| ADL評価日                        | 2024/04/01        |         |           |        |        |            | ^       |
| ADL值測定時期                      | □ 評価対象利用開始月 🗹 6月目 |         |           |        |        |            |         |
|                               |                   |         |           |        |        |            |         |
| 食事                            | 自立 (10)           |         |           |        |        |            |         |
| 椅子とベッド間の移乗                    | 自立 (15)           |         |           |        |        |            |         |
| 整容                            | 一部介助(0)           |         |           |        |        |            |         |
| トイレ動作                         | 自立 (10)           |         |           |        |        |            |         |
| 入浴                            | 自立 (5)            |         |           |        |        |            |         |
| 平地歩行                          | 自立 (15)           |         |           |        |        |            |         |
| 階段昇降                          | 一部介助 (5)          |         |           |        |        |            |         |
| 更衣                            | 自立 (10)           |         |           |        |        |            |         |
| 排便コントロール                      | 自立 (10)           |         |           |        |        |            |         |
| 排尿コントロール                      | 自立 (10)           |         |           |        |        |            |         |
| <b>直</b> 削除                   |                   |         |           | •      | 新規登録   | コピー        | 編集      |

[コピー] 画面が表示されたら、[OK] をクリックします。

| コピ- |                            | ⊗               |
|-----|----------------------------|-----------------|
| 4   | 様式情報をコピーして様式情幸<br>よろしいですか。 | <b>桜を登録します。</b> |
| =+  | マンセル                       | ОК              |

前回登録した様式が入力された状態で、新規登録画面が表示されます。あとは上記の手順5以降に 戻って様式情報を登録します。

# 第5章 様式情報を確認・変更する

この章では、登録済みの様式情報を確認・変更する手順を説明します。 画面は、操作職員でログインした場合の例です。

# 5.1 登録した様式情報を検索する

LIFE では、様式情報をいろいろな条件で絞り込んで表示する機能が用意されています。 ここでは、もっともよく使われる、期間を指定した検索と、利用者を指定した検索の手順を説明し ます。

## 5.1.1 期間を指定して検索する

様式情報を登録/更新した日付期間を指定して、様式情報を検索できます。

#### 1 メニュー画面で [様式情報管理] をクリックします。

| メニュー画面 | ■ お問い合わせの方へ 🥑 操作マニュアル・よくあるご質問等 🖯 操作 ゆう子> ログアウ                                                                                                    |
|--------|----------------------------------------------------------------------------------------------------|
| ]      | 様式情報管理<br>介護サービス利用者の各様式情報を閲覧・登録・更新・削<br>除します。         外部データ取込<br>他システム等から出力した利用者情報および様式情報の<br>CSVファイルを取り込みます。                                       |
| 1      | 利用者情報照会<br>☆注サービス利用者の情報を閲覧します。 <b>フィードバックダウンロード</b> フィードバック機器をダウンロードします。                                                                            |
|        | ▲ 個人情報入出力<br>「本本」 今和6年度ADL維持等加算算定<br>小約6年度ADL維持等加算算定<br>小約6年度ADL維持等加算算定<br>小約6年度ADL維持等加算算定<br>小約6年度ADL維持等加算算定<br>小約6年度ADL維持等加算算定<br>小約6年度ADL維持等加算算定 |
|        | 事業所情報管理<br>レドを利用する事業所の情報を開設・更新します。                                                                                                    |

2 [サービス種類]の [▼]をクリックし、検索する様式情報のサ ービス種類を選択します。

| メニュー画面 | > 様式一覧管理 |          | 🛛 お問い合わせの方へ    | <b>⑦</b> 操作マニュアル・よくあるご質問等 | Ө 操作 ゆう子 > | ログアウト |
|--------|----------|----------|----------------|---------------------------|------------|-------|
| Q、検索   | サービス種類   | *        |                |                           |            |       |
|        |          |          |                |                           |            |       |
|        |          |          |                |                           |            |       |
|        |          |          |                |                           |            |       |
|        |          |          |                |                           |            |       |
|        |          |          |                |                           |            |       |
|        |          | 情報を表示するに | は、左上のプルダウンよりサ- | -ビス種類を指定してください。           |            |       |
|        |          |          |                |                           |            |       |
|        |          |          |                |                           |            |       |
|        |          |          |                |                           |            |       |
|        |          |          |                |                           |            |       |
|        |          |          |                |                           |            |       |
|        |          |          |                |                           |            |       |
|        |          |          |                |                           |            |       |
|        |          |          |                |                           |            |       |
|        |          |          |                |                           |            |       |
|        |          |          |                |                           |            |       |
|        |          |          |                |                           |            |       |
|        |          |          |                |                           |            |       |

様式情報の一覧が表示されます。

#### 3 [対象期間]の開始日を設定します。

[~]の左のカレンダーボタン(ご)をクリックし、表示されたカレンダーで日付を選択します。

| ×==-  | -画面 > 様式- | 一覧管理      |       |           | 🛛 お問い      | 合わせの方へ     | ? 操作、          | マニュアル・よ    | 9 操作 ゆう子 ~ | ログアウト |    |
|-------|-----------|-----------|-------|-----------|------------|------------|----------------|------------|------------|-------|----|
| Q検到   | 索 サービス    | 種類 15:通所  | 介護 👻  | 対象        | 期間 例:20    | 240401 🛛 🖻 | ~ 例:2          | 20240401 🛛 | İ ステータス    | 登録済み・ | 検索 |
| ~ 171 | 日条件       |           |       |           |            |            |                |            |            |       |    |
| 2024  | 4年度~      | *         |       |           |            |            |                |            |            |       |    |
| No.   | 利用者ID 个   | 氏名カナ      | 氏名    | 保険者<br>番号 | 被保険者<br>番号 | 要介護度       | ADL維持<br>等加算   |            |            |       |    |
| 1     | 00000115  | 1999 FEX. | 利用 富江 | 130001    | 1000000001 | 腰介護 1      | 確定<br>23/12/14 |            |            |       |    |

#### 0 補足

カレンダーボタンの使い方は、以下を参照してください。

➡ 『LIFE 導入ガイド』の「3.4 ボタンの操作について」

#### 4 [対象期間]の終了日を設定します。

[~]の右のカレンダーボタン(ご)をクリックし、表示されたカレンダーで日付を選択します。

| ×== | 一画面 > 様式· | 一覧管理     |       |           | 📔 お問       | い合わせの方へ   | 0        | 操作マニュアル    | し・よくあ | るご質問等 | ⊖ 操作ゆう子 | -~ [ | <b> </b> グアウト | J |
|-----|-----------|----------|-------|-----------|------------|-----------|----------|------------|-------|-------|---------|------|---------------|---|
| Q検  | 索 サービス    | 種類 15:通月 | f介護 • | 対象        | 期間 2023/   | 12/01 🛛 🖻 | 1~       | 例:20240401 | 0     | ステータス | 登録済み    | •    | 検索            | ] |
| ~ # | 過条件       |          |       |           |            |           |          |            |       |       |         |      |               |   |
| 202 | 4年度~      | •        |       |           |            |           |          |            |       |       |         |      |               |   |
| No. | 利用者ID 个   | 氏名カナ     | 氏名    | 保険者<br>番号 | 被保険者<br>番号 | 要介護度      | ADI<br>等 | L#0399     |       |       |         |      |               |   |
| 1   | 00000115  | 999 FEX  | 利用 高江 | 130001    | 1000000001 | 要介護1      | 23/      | 12/14      |       |       |         |      |               |   |

#### □ 補足

終了日は、開始日よりも後の日付を選択してください。開始日よりも前の日付は選択で きません。 5 [検索]をクリックします。

| ×==-                     | -画面 > 様式- | -覧管理     |       |           | 🛛 🖌 お問い    | 合わせの方へ   | 2 操作マ          | <b>7ニュアル・よく</b> あ | るご質問等 | Ө 操作 ゆう子≻ | ログアウト |
|--------------------------|-----------|----------|-------|-----------|------------|----------|----------------|-------------------|-------|-----------|-------|
| Q検索                      | マック サービス  | 種類 15:通所 | 介護 👻  | 対象        | 期間 2023/1  | 2/01 🛛 🖻 | ~ 2023/        | /12/31 🛛 🖻        | ステータス | ₹ 登録済み ▼  | 検索    |
| <ul> <li>詳細条件</li> </ul> |           |          |       |           |            |          |                |                   |       |           |       |
| 2024年度~ •                |           |          |       |           |            |          |                |                   |       |           |       |
| No.                      | 利用者ID 个   | 氏名カナ     | 氏名    | 保険者<br>番号 | 被保険者<br>番号 | 要介護度     | ADL維持<br>等加算   |                   |       |           |       |
| 1                        | 00000115  | 939 FEI  | 利用 富江 | 130001    | 1000000001 | 要介護1     | 確定<br>23/12/14 |                   |       |           |       |

#### 検索結果の一覧が表示されます。

| ×=   | -画面 > 様式- | 一覧管理      |       |           | 🛛 🞽 お問い    | 合わせの方へ   | ② 操作マニュア       | ル・よくあ | るご質問等 | Ө 操作 ゆう子~ | ログアウト |
|------|-----------|-----------|-------|-----------|------------|----------|----------------|-------|-------|-----------|-------|
| Q 検索 | サービス      | 種類 15:通所  | 介護 🔹  | 対象        | 期間 2023/1  | 2/01 🛛 🖻 | ~ 2023/12/31   | 8 🖻   | ステータス | 登録済み ▼    | 検索    |
| ✓ 詳細 | 条件        |           |       |           |            |          |                |       |       |           |       |
| 2024 | 年度~       | •         |       |           |            |          |                |       |       |           |       |
|      |           |           |       |           | · · · · ·  |          |                |       |       |           |       |
| No.  | 利用者ID 个   | 氏名カナ      | 氏名    | 保険者<br>香号 | 被保険者<br>番号 | 要介護度     | ADL維持<br>等加算   |       |       |           |       |
| 1    | 00000115  | 939 F3X   | 利用 富江 | 130001    | 100000001  | 要介護1     | 確定<br>23/12/14 |       |       |           |       |
| 2    | 00000215  | 939 tX* t | 利用一夫  | 130001    | 100000002  | 要介護2     | 確定<br>23/12/14 |       |       |           |       |
| 3    | 00000315  | 939 929*  | 利用 預治 | 130001    | 100000004  | 要支援2     | 確定<br>23/12/14 |       |       |           |       |
| 4    | 00000415  | 939 3979  | 利用 黃作 | 130001    | 100000007  | 要介護1     | 確定<br>23/12/14 |       |       |           |       |
|      |           |           |       |           |            |          |                | J     |       |           |       |
|      |           |           |       |           |            |          |                |       |       |           |       |
|      |           |           |       |           |            |          |                |       |       |           |       |
|      |           |           |       |           |            |          |                |       |       |           |       |
|      |           |           |       |           |            |          |                |       |       |           |       |
|      |           |           |       |           |            |          |                |       |       |           |       |
|      |           |           |       |           |            |          |                |       |       |           |       |
| 表示件数 | t 10 -    |           |       |           | ←前の10件     | 4件中1~46  | 件表示 次の 10      | 4→    |       |           |       |
|      |           |           |       |           |            | CSV出力    |                |       |       | 利         | 用様式設定 |

#### []補足 )

一覧先頭行の項目名 [利用者 ID] [氏名カナ] をクリックすると、利用者 ID や氏名カナ の昇順/降順で一覧を並べ替えることができます。クリックするたびに表示が切り替わ ります。

| ×==-  | -画面 > 様式- | 一覧管理     |            |              | 🛛 お問       | い合わせの方へ    | ] 📀 🛔           | 柞マニュアル・よ  | くあるご質問等 | ⊖ 操作 ゆう子~ | ログアウト |
|-------|-----------|----------|------------|--------------|------------|------------|-----------------|-----------|---------|-----------|-------|
| Q 検   | 教 サービス    | 種類 15:通  | 所介護        | • 対象         | 期間 2023    | /12/01 🛛 🖸 | 2~2             | 023/12/31 | 🖹 ステータス | ス 登録済み ・  | 検索    |
| ~ III | 68.19     |          |            |              |            |            |                 |           |         |           |       |
| 2024  | 4年度~      | •        |            |              |            |            |                 |           |         |           |       |
| No.   | FUERIO †  | 医乳カナ     | <b>E</b> 8 | 558.8<br>8.9 | 8998<br>89 | 東介語度       | ADURE<br>With M | *         |         |           |       |
| 1     | 00000115  | 101912   | 109.81     | 130001       | 100000001  | MOM1       | 23/12/2         | 4         |         |           |       |
| 2     | 00000215  | 110.12.1 | FUR -A     | 130001       | 1000000002 | 銀介紙2       | 21/12/2         | 4         |         |           |       |
| 3     | 00000315  | 110 105" | 101 10.0   | 130001       | 200000004  | 18.8.18.2  | 23/12/2         | 4         |         |           |       |
| 4     | 00000415  | 110 3247 | 108.80     | 130001       | 1000000007 | #081       | R.C.            |           |         |           |       |

## 5.1.2 利用者を指定して検索する

1 メニュー画面で [様式情報管理] をクリックします。

| メニュー画面 | 🛛 お問い合わせの                                                         | 方へ 〕 ❷ 操作マニュアル・よくあるご質問等                                                                       |
|--------|-------------------------------------------------------------------|-----------------------------------------------------------------------------------------------|
|        | 梯式情報管理<br>介書サービス利用者の各様式情報を開覧・登録・更新・前<br>珍します。                     | 今部デーク取込<br>他システム等から出力した利用者情報および様式情報の<br>CSVファイルを取り込みます。                                       |
|        | 利用者情報照整<br>介護サービス利用者の情報を閲覧します。                                    | 日<br>フィードバックダウンロード<br>フィードバック機県をダウンロードします。                                                    |
| ť      | 個人情報入出力<br>端末にのみ保持される個人情報の入出力をします。個人情<br>報を事業所内で別の端末へ共有するための機能です。 | -×<br>+=  今和6年度ADL維持等加算算定<br>令和6年度(ADL維持等加算算定度)<br>会社の年度(ADL維持等加算算定度)<br>が設定時を満たしているかご確認ください。 |
| E      | 事業所情報管理<br>LIFEを利用する事業所の情報を認知・更新します。                              |                                                                                               |

2 [サービス種類]の [▼]をクリックし、検索する様式情報のサ ービス種類を選択します。

| メニュー画面 | ī > 様式一覧管理 | 1 | 🛛 お問い合わせの方へ | 😧 操作マニュアル・よくあるご質問等 | ❸ 操作ゆう子~ | ログアウト |
|--------|------------|---|-------------|--------------------|----------|-------|
| Q 検索   | サービス種類     | • |             |                    |          |       |
|        |            |   |             |                    |          |       |
|        |            |   |             |                    |          |       |

様式情報の一覧が表示されます。

## 3 [詳細条件]の [√]をクリックします。

| ×==- | -画面 > 様式- | -覧管理              |     |           | 🛛 🛛 お問い合わせの方へ |            |              | マニュアル・よく     | 😝 操作 ゆう子 🛛 ログアウ |       |    |
|------|-----------|-------------------|-----|-----------|---------------|------------|--------------|--------------|-----------------|-------|----|
| Q 検索 | 索 サービス    | • <b>類</b> 15:通所介 | 護 - | 対象        | 期間 例:20       | 240401 🛛 🖻 | ~ 例:2        | 20240401 🛛 🖻 | ステータン           | ス登録済み | 検索 |
| ~ 詳紙 | 日条件       |                   |     |           |               |            |              |              |                 |       |    |
| 2024 | 年度~       | •                 |     |           |               |            |              |              |                 |       |    |
| No.  | 利用者ID 个   | 氏名カナ              | 氏名  | 保険者<br>番号 | 被保険者<br>番号    | 要介護度       | ADL維持<br>等加算 |              |                 |       |    |

検索の詳細条件が表示されます。

#### 4 利用者の情報を入力します。

| メニュー画面 > 様式一覧管 | 理         |           | お問い合わせの    | 方へ (  | ❷ 操作マニュアル  | ・よくある | ご質問等 8 | )操作 ゆう子~ | ログアウト |
|----------------|-----------|-----------|------------|-------|------------|-------|--------|----------|-------|
| Q 検索 サービス種類    | 15:通所介護 👻 | 対象期間      | 例:20240401 | ⊗ 🖬 ~ | 例:20240401 | 8 🖻   | ステータス  | 登録済み 🔻   | 検索    |
| へ 詳細 <u>多件</u> |           |           |            |       |            |       |        |          |       |
| 保険者番号          |           | 被保険者番号    |            |       |            |       | 要介護度   | *        |       |
| 氏名(姓)          |           | 氏名 (名)    |            |       |            |       |        |          | -     |
| 氏(大)<br>氏(大)   |           | (q ++ (q) |            |       |            |       |        |          |       |
| 氏右刀子(姓)        | B         |           |            |       |            |       |        |          |       |
| 2024年度~ 🔹      |           |           |            |       |            |       |        |          |       |

条件を指定して、利用者を絞り込むことができます。 2つ以上の条件を組み合わせて絞り込むこともできます。

| 入力項目    | 入力方法                   |
|---------|------------------------|
| 保険者番号   | 利用者の保険者番号を入力します。       |
| 被保険者番号  | 利用者の被保険者番号を入力します。      |
| 氏名(姓)   | 利用者の姓を入力します。           |
| 氏名(名)   | 利用者の名を入力します。           |
| 氏名カナ(姓) | 利用者の姓の読み仮名をカタカナで入力します。 |
| 氏名カナ(名) | 利用者の名の読み仮名をカタカナで入力します。 |

## 5 [検索]をクリックします。

| メニュー画面 > 様式一覧管 | 理         |         | 🖬 お問い合わせの方へ    | 🛛 🕐 操作マニュアル・よくさ  | あるご質問等 | 9 操作 ゆう子~ | ログアウト |
|----------------|-----------|---------|----------------|------------------|--------|-----------|-------|
| Q 検索 サービス種類    | 15:通所介護 👻 | 対象期間    | 例:20240401 😵 🛅 | ~ 例:20240401   🗉 | ステータス  | 登録済み      | 検索    |
| ^ 詳細条件         |           |         |                |                  |        |           |       |
| 保険者番号          |           | 被保険者番号  |                |                  | 要介護度   | 要介護2 -    |       |
| 氏名(姓)          | 利用        | 氏名(名)   |                |                  |        |           |       |
| 氏名カナ(姓)        |           | 氏名カナ(名) |                |                  |        |           |       |
| 2024年度~ 🔹      |           |         |                |                  |        |           |       |

#### 検索結果の一覧が表示されます。

| ×=   | -画面 > 様式-     | -覧管理               |       |           | 🛛 🞽 お問い    | 合わせの方へ     | ● 操作             | マニュアル    | ・よくあ | るご質問等 | Ө 操作 ゆう子~ | ログアウト  |
|------|---------------|--------------------|-------|-----------|------------|------------|------------------|----------|------|-------|-----------|--------|
| Q検索  | な サービス        | 種類 15:通所:          | 介護 👻  | 対象        | 期間 例:20    | 240401 🛛 🖻 | ~ 例:             | 20240401 | 0    | ステータス | 登録済み      | 検索     |
| へ 詳細 | 1条件           |                    |       |           |            |            |                  |          |      |       |           |        |
|      | 保険者           | 番号                 |       | 被保険者      | 番号         |            |                  |          |      | 要介護度  | 要介護2      | -      |
|      | 氏名            | (姓) 利用             |       | 氏名        | (名)        |            |                  |          |      |       |           |        |
|      | 氏名カナ(         | (姓)                |       | 氏名カナ      | (名)        |            |                  |          |      |       |           |        |
|      | /= m -        |                    |       |           |            |            |                  |          |      |       |           |        |
|      |               |                    |       |           |            |            |                  |          |      |       |           |        |
| No.  | 利用者ID 个       | 氏名力ナ               | 氏名    | 保険者<br>番号 | 被保険者<br>番号 | 要介護度       | ADL維持<br>等加算     |          |      |       |           |        |
| 1    | 00000215      | 519 h <b>X</b> * # | 利用一夫  | 130001    | 100000002  | 要介護 2      | 8832<br>23/12/14 |          |      |       |           |        |
| 2    | 00000515      | 939 923            | 利用 妙子 | 130001    | 100000008  | 要介護 2      |                  |          |      |       |           |        |
|      |               |                    |       |           |            |            |                  |          |      |       |           |        |
|      |               |                    |       |           |            |            |                  |          |      |       |           |        |
|      |               |                    |       |           |            |            |                  |          |      |       |           |        |
| 表示件数 | <b>X</b> 10 - |                    |       |           | ←前の10件     | 2件中1~2     | 件表示              | 次の 10 件  | ÷    |       |           |        |
|      |               |                    |       |           |            | CSV出力      |                  |          |      |       | l         | 间用様式設定 |

一覧先頭行の [利用者 ID]、[氏名カナ] をクリックすると、利用者 ID や氏名カナの 昇順/降順で一覧を並べ替えることができます。クリックするたびに表示が切り替わりま す。

# 5.2 様式情報を確認する

登録した介護サービス利用者の様式情報を確認します。 また、厚生労働省へのデータ提出状況も確認できます。

## 5.2.1 様式情報を見る・印刷する

1 メニュー画面で [様式情報管理] をクリックします。

| メニュー画面 | お問い合わせの方へ                                                                                               |
|--------|----------------------------------------------------------------------------------------------------|
| ſ      | 後式情報管理<br>介書サービス利用者の各様式情報を認知・登録・更新・相<br>除します。   約部データ取込<br>他ンステム都から出力した利用者情報および様式情報の<br>CSVファイルを取り込みます。 |
|        | 利用者情報照会<br>介護サービス利用者の情報を閲覧します。     アイードバックダウンロード<br>フィードバック検索をダウンロードします。                                |
|        | ▲ 個人情報入出力<br>電素にの少保持される個人情報の入出力をします。個人情<br>最を事業所内で別の端本へ共有するための機能です。                                     |
|        | 事業所情報管理                                                                                                 |

2 [サービス種類]の[▼]をクリックし、確認する様式情報のサ ービス種類を選択します。

| メニュー画面 | > 様式一覧管理 | 1 | 🛛 お問い合わせの方へ | 😢 操作マニュアル・よくあるご質問等 | Ө 操作 ゆう子~ | ログアウト |
|--------|----------|---|-------------|--------------------|-----------|-------|
| Q 検索   | サービス種類   | Ť |             |                    |           |       |
|        |          |   |             |                    |           |       |
|        |          |   |             |                    |           |       |

様式情報の一覧が表示されます。

**3** 様式情報を確認したい利用者 ID をクリックします。

| ×=    | -画面 > 様式-     | 一覧管理            |       |           | 🛛 お問い      | 合わせの方へ     | 2 操作           | マニュアル・   | よくあ | るご質問等 | 8 ∦ | 作ゆう子 | ~ [ | ログアウト |
|-------|---------------|-----------------|-------|-----------|------------|------------|----------------|----------|-----|-------|-----|------|-----|-------|
| Q検索   | 々 サービス        | 種類 15:通所        | 介護 👻  | 対象        | 期間 例:20    | 240401 😵 🖻 | ~ 例:           | 20240401 | 3 🖬 | ステータン | ス登  | 録済み  | Ŧ   | 検索    |
|       | m de /4       |                 |       |           |            |            |                |          |     |       |     |      |     |       |
| ✓ i并和 | 1余1千          |                 |       |           |            |            |                |          |     |       |     |      |     |       |
| 2024  | 2024年度~ •     |                 |       |           |            |            |                |          |     |       |     |      |     |       |
| No    | 利用者的个         | 氏名カナ            | 氏名    | 保険者<br>番号 | 被保険者<br>番号 | 要介護度       | ADL維持<br>等加算   |          |     |       |     |      |     |       |
|       | 00000115      | 939 FEI         | 利用 富江 | 130001    | 100000001  | 要介護1       | 確定<br>23/12/14 |          |     |       |     |      |     |       |
| 2     | 00000215      | 939 龙X*オ        | 利用一夫  | 130001    | 100000002  | 要介護 2      | 確定<br>23/12/14 |          |     |       |     |      |     |       |
| 3     | 00000315      | 1110 かつう*       | 利用 興治 | 130001    | 100000004  | 要支援 2      | 確定<br>23/12/14 |          |     |       |     |      |     |       |
| 4     | 00000415      | 930 3099        | 利用调件  | 130001    | 100000007  | 要介護1       | 確定<br>23/12/14 |          |     |       |     |      |     |       |
| 5     | 00000515      | 939 <b>9</b> 13 | 利用 妙子 | 130001    | 100000008  | 要介護 2      |                |          |     |       |     |      |     |       |
| 6     | 00000615      | 539 773         | 利用 昌子 | 130002    | 100000003  | 要介護1       |                |          |     |       |     |      |     |       |
| 7     | 00000715      | 939 HE3         | 利用 友子 | 130002    | 100000006  | 要介護1       |                |          |     |       |     |      |     |       |
| 8     | 00000815      | 939 173         | 利用久代  | 130002    | 100000010  | 要介護1       |                |          |     |       |     |      |     |       |
| 9     | 00001015      | 937 5 127       | 利用 大介 | 130001    | 8546196033 | 要支援 2      |                |          |     |       |     |      |     |       |
| 10    | 00001115      | 939753          | 利用 花子 | 130001    | 3254177052 | 要介護1       |                |          |     |       |     |      |     |       |
|       |               |                 |       |           |            |            |                |          |     |       |     |      |     |       |
| 表示件数  | <b>X</b> 10 - |                 |       |           | ←前の10件     | 10件中1~10   | )件表示           | 次の10件→   | -   |       |     |      |     |       |
|       |               |                 |       |           |            | CSV出力      | ,              |          |     |       |     |      | 利用  | 様式設定  |

利用者の様式情報が表示されます。

4 [2024 年度~]の右の [▼]をクリックし、確認したい様式情報のある年度を選択します。

| メニュー画面 > 様式一覧管理 > 様式情報     | 🛛 🞽 お問い合わせの方へ     | 🔹 🕜 操作マニ: | ュアル・よく    | くあるご質問等  | \varTheta 操作 ゆう | 子~ ログアウト |
|----------------------------|-------------------|-----------|-----------|----------|-----------------|----------|
| 事業所番号 利用者ID                | 氏名(姓名)            | 要介護度      | 年齢        | 性別 ステータ  | ス               |          |
| 2024年度~379999999 00000115  | 利用富江              | 要介護1      | 93        | 女性 登録済み  |                 |          |
| ADL維持<br>等加算               |                   |           |           |          |                 |          |
| ステータス: 確定 最終更新: 2023/12/14 | 4 15:31 管理太郎      | 初回確定日:    | 2023/12/1 | 4 最終確定日: | 2023/12/14      | 過去版データ一覧 |
| ADL維持等加算算定                 |                   |           |           |          |                 |          |
| 記入者職員職種                    |                   |           |           |          |                 |          |
| ADL評価日                     | 2024/06/04        |           |           |          |                 |          |
| ADL值測定時期                   | □ 評価対象利用開始月 🗹 6月目 |           |           |          |                 |          |
|                            |                   |           |           |          |                 |          |
| 食事                         | 自立 (10)           |           |           |          |                 |          |
| 椅子とベッド間の移乗                 | 監視下(10)           |           |           |          |                 |          |
| 整容                         | 自立 (5)            |           |           |          |                 |          |
| トイレ動作                      | 一部介助(5)           |           |           |          |                 |          |
| 入浴                         | 一部介助(0)           |           |           |          |                 |          |
| 平地歩行                       | 自立(15)            |           |           |          |                 |          |
| 階段昇降                       | 自立 (10)           |           |           |          |                 |          |
| 更衣                         | 自立 (10)           |           |           |          |                 |          |
| 排便コントロール                   | 自立 (10)           |           |           |          |                 |          |
| <b>面</b> 削除                |                   |           |           | ●新規      | 登録 コピ           | - 編集     |

## 5 確認する様式のタブをクリックします。

| メニュー画面 > 様式一覧管理 > 樽  | 試情報                        | 🛛 お問い合わせの方へ                    | 🕜 操作マニュアル・よ        | くあるご質問等 🖯         | 操作 ゆう子~         | ログアウト  |
|----------------------|----------------------------|--------------------------------|--------------------|-------------------|-----------------|--------|
| 事業所番号                | 利用者ID 氏名(姓名)               | 要                              | 介護度 年齢             | 性別 ステータス          | リハビリマネ          | ジメントヘ  |
| 2021年度~ - 1379999999 | 00000115 利用 富江             | 要                              | 介護1 93             | 女性 登録済み           |                 |        |
| 科学的<br>介護推進 摂食嚥下 計画等 | ロ腔衛生<br>管理加算<br>向上計画<br>チェ | k関心 生活機能 個別機能<br>ニック チェック 訓練計画 | 褥瘡 排せつ<br>マネジメ… 支援 | 自立支援<br>促進<br>業剤  | 変更 ADL維持<br>等加算 | その他    |
| ステーダス: 唯正 取給史:       | 新: 2023/09/08 20:14 токи   | Isoudan                        | 初四何度とロ: 2023/09    | /00 取称 9 世紀 口: 20 | 23/09/08 1020   | ぬアーター見 |
| 科学的介護推進に関する評価        |                            |                                |                    |                   |                 |        |
| 基本情報                 |                            |                                |                    |                   |                 | Î      |
| 施設/通所・居宅区分           | 施設                         |                                |                    |                   |                 |        |
| 評価日                  | 2023/08/16                 |                                |                    |                   |                 |        |
| 前回評価日                | 2023/08/16                 |                                |                    |                   |                 |        |
| 記入者名                 | 101403                     |                                |                    |                   |                 |        |
| 記入者職員職種              | 介護支援専門員                    |                                |                    |                   |                 |        |
| 障害高齢者の日常生活自立度        | A 1                        |                                |                    |                   |                 |        |
| 認知症高齢者の日常生活自立度       | II а                       |                                |                    |                   |                 |        |
| 総論                   |                            |                                |                    |                   |                 | ^      |
| 既往歴情報 (前回の評価時より変     | <u>化のあった場合は記載)</u>         |                                |                    |                   |                 | ^      |
| 発症年月日                |                            | 病名(名称)                         |                    |                   |                 |        |
| 2017/02/24 皮膚粘膜リン    | パ節症候群 [川崎病]                |                                |                    |                   |                 | 詳細     |
|                      |                            |                                |                    |                   |                 |        |

#### 選択した年度により表示されるタブは以下のとおりです。

| 年度       | タブ名                                                                                                    |
|----------|----------------------------------------------------------------------------------------------------|
| 2024 年度~ | ● ケア記録<br>ADL 維持等加算                                                                                                    |
| 2021 年度~ | <ul> <li>ケア記録</li> <li>科学的介護推進、栄養摂食嚥下、栄養ケア計画等、口腔衛生管理加算、</li> <li>口腔機能向上計画、興味関心チェック、生活機能チェック、</li> <li>個別機能訓練計画、褥瘡マネジメント、排せつ支援、自立支援促進、</li> <li>薬剤変更、ADL 維持等加算、その他</li> <li>リハビリマネジメント</li> <li>リハビリマネジメント</li> <li>リハビリ言画書 1、リハビリ計画書 2、リハビリ会議録、</li> <li>プロセス管理票、生活行為向上計画</li> </ul> |

| 年度       | タブ名                                                                                                    |
|----------|----------------------------------------------------------------------------------------------------|
| 2018 年度~ | <ul> <li>ケア記録</li> <li>基本項目、栄養マネジメント、経口移行・維持、口腔機能管理記録、</li> <li>口腔機能アセスメント、認知症、興味関心チェック、居宅訪問チェック、各アセスメント様式評価、基本チェックリスト</li> <li>リハビリマネジメント</li> <li>様式 1、様式 2_1、様式 2_2、様式 3、様式 4、様式 5</li> </ul> |
| 2015 年度~ | ● リハビリマネジメント<br>様式 1、様式 2、様式 3、様式 4、様式 5、様式 6                                                                                                    |

#### [] 補足

[2015 年度~]の様式はリハビリマネジメントのみです。[2015 年度~]のリハビリマネジメントの様式情報を確認したい場合は、以下の手順を行ってください。

#### 1 ケア記録の画面で年度の▼をクリックして、[2021 年度~] または [2018 年度 ~] を選択します。

| メニュー画面 > 様式一覧管理 > 様式情報 |           |             |             | 🖼 お問い合わせの方へ 🛛 😨 操作マニ | ュアル・よ       | くある  | ご質問等    | 操作 ゆう子~      | ログアウト  |
|------------------------|-----------|-------------|-------------|----------------------|-------------|------|---------|--------------|--------|
|                        | 事業所番号     | 利用者ID       | 氏名(姓名)      | 要介護度                 | 年齢          | 性別   | ステータス   |              |        |
| 2024年度~ 🔹              | 379999999 | 00000115    | 利用富江        | 要介護1                 | 93          | 女性   | 登録済み    |              |        |
| 等加算                    |           |             |             |                      |             |      |         |              |        |
| ステータス: 確               | 定 最終更     | 新: 2023/12/ | 1415:31 管理大 | 郎 初回確定日              | : 2023/12/1 | 14 最 | 終確定日: 2 | 023/12/14 過去 | 版データー覧 |

#### 2 画面右にある [リハビリマネジメントへ] をクリックします。

| メニュー画面 > 樽      | <b>ニュー画面 &gt; 様式一覧管理 &gt; 様式情報</b>   |              |              |              |              | せの方へ     | ? 操作マニ      | ュアル・よ     | くあるご質問  | 等 🖰 操(        | 乍ゆう子~ [      | ログアウト  |
|-----------------|--------------------------------------|--------------|--------------|--------------|--------------|----------|-------------|-----------|---------|---------------|--------------|--------|
|                 | 事業所番号                                | 利用者ID        | 氏名(姓名        | 5)           |              | 要介       | <b>}</b> 護度 | 年齡        | 性別 ステ・  | -92           | ハビリマネジ       | X X KA |
| 2021年度~ -       | 1379999999                           | 00000115     | 利用富江         |              |              | 要介       | <b>}護1</b>  | 93        | 女性 登録   | <sub>済み</sub> |              | 121.1  |
| 科学的<br>介護推進 摂食喝 | ************************************ | 口腔衛生<br>管理加算 | 口腔機能<br>向上計画 | 興味関心<br>チェック | 生活機能<br>チェック | 個別機能訓練計画 | 褥瘡<br>マネジメ… | 排せつ<br>支援 | 自立支援促進  | 薬剤変更          | ADL維持<br>等加算 | その他    |
| ステータス:          | a定 最終更多                              | 新: 2023/09   | 0/08 20:14   | toku1souda   | n            |          | 初回確定日       | 2023/09/0 | 08 最終確定 | 日: 2023/0     | 9/08 過去版     | データ一覧  |

#### 3 年度の▼をクリックして、[2015年度~]を選択します。

|                | 事業所番号       | 利用者ID    | 氏名(姓名) | 要介護度 | 年齢 | 性別 | ステータス | - | たプロ線へ      |
|----------------|-------------|----------|--------|------|----|----|-------|---|------------|
| 2018年度~ 🔸      | 1 799999999 | 00000115 | 利用富江   | 要介護1 | 93 | 女性 | 登録済み  |   | 7 J BEDRYN |
| <b>様式」</b> 様式2 | _1 様式2_2    | 様式3      | 様式4 様式 | 5    |    |    |       |   |            |

#### 様式情報の詳細が表示されます。

| メニュー画面 > 様式一覧管理 > 様        | 就情報                 | 🛛 お問い合わせの           | 方へ 🤇 操作マニ:            | ュアル・よくある       | ご質問等 🖯    | 操作 ゆう子~         | ログアウト  |
|----------------------------|---------------------|---------------------|-----------------------|----------------|-----------|-----------------|--------|
| 事業所番号                      | 利用者ID 氏名(如          | 生名)                 | 要介護度                  | 年齢 性別          | ステータス     | リハビリマネ          | ジメントへ  |
| 2021年度~ 🔻 1379999999       | 00000115 利用富        | I                   | 要介護1                  | 93 女性          | 登録済み      |                 |        |
| 科学的<br>分護推進 祝養 栄養ケア<br>計画等 | 口腔衛生<br>管理加算 向上計画   | 興味関心<br>チェック チェック 新 | )機能 褥瘡<br>  練計画 マネジメ… | 排せつ<br>支援<br>促 | 支援<br>進   | E更 ADL維持<br>等加算 | その他    |
| ステータス: 確定 最終更              | 新: 2023/09/08 20:14 | toku1soudan         | 初回確定日:                | 2023/09/08 最終  | 終確定日: 201 | 23/09/08 過去     | 版データー覧 |
| 4学的介護推進に関する評価              |                     |                     |                       |                |           |                 |        |
| 基本情報                       |                     |                     |                       |                |           |                 |        |
| 施設/通所・居宅区分                 | 施設                  |                     |                       |                |           |                 |        |
| 評価日                        | 2023/08/16          |                     |                       |                |           |                 |        |
| 前回評価日                      | 2023/08/16          |                     |                       |                |           |                 |        |
| 記入者名                       | 107105              |                     |                       |                |           |                 |        |
| 記入者職員職種                    | 介護支援専門員             |                     |                       |                |           |                 |        |
| 障害高齢者の日常生活自立度              | A 1                 |                     |                       |                |           |                 |        |
| 認知症高齢者の日常生活自立度             | Па                  |                     |                       |                |           |                 |        |
| 総論                         |                     |                     |                       |                |           |                 | ^      |
| 既往歴情報 (前回の評価時より変           | 化のあった場合は記載)         |                     |                       |                |           |                 | ^      |
| 発症年月日                      |                     | 病名(名                | 称)                    |                |           |                 |        |
| 2017/02/24 皮膚粘膜リン          | パ節症候群[川崎病]          |                     |                       |                |           | (               | 詳細     |
|                            |                     |                     |                       |                |           |                 |        |

#### 心重要

ステータスが [確定] の様式情報は、厚生労働省へのデータ提出が完了しています。[作 成中] の様式情報は、データ提出が行われていません。

様式情報の詳細を印刷する場合は、次の手順に進んでください。

#### 6 [様式情報出力](ケア記録の場合)または [PDF で書き出し] (リハビリマネジメントの場合)をクリックします。

[□ 補足 ]

様式のタブによっては、[様式情報出力] が表示されません。この場合、様式情報は閲覧 のみ可能です。

| メニュー画面 〉 様式一覧管理 〉          | 様式情報                     | 🛛 お問い合わせの方へ            | 🕜 操作マニュアル・よくあるご質問            | <b> 等 ⊖</b> 操作ゆう子 ~ ログアウト |
|----------------------------|--------------------------|------------------------|------------------------------|---------------------------|
| 事業所番号                      | 利用者ID 氏名(姓名)             | 。) 要                   | 介護度 年齢 性別 ステ                 | ータス リハビリマネジメントへ           |
| 2021年度~ 🔻 1379999999       | 00000115 利用 富江           | 要                      | 介護1 93 女性 登録                 | 済み                        |
| 科学的<br>介護推進<br>損食嚥下<br>計画等 | 口腔衛生<br>管理加算 向上計画        | 興味関心<br>チェック チェック 個別機能 | - 褥瘡 排せつ 自立支援<br>マネジメ… 支援 促進 | 薬剤変更   ADL維持<br>等加算 その他   |
| ステータス: 確定 最終               | 更新: 2023/09/09 11:05 lit | ifeUeser03             | 初回確定日: 2023/09/09 最終確定       | 2023/09/09 過去版データ一覧       |
| 栄養ケア計画書(通所・居宅)             |                          |                        |                              |                           |
| 施設/通所・居宅区分                 | 通所・居宅                    |                        |                              |                           |
| 入所(院)日                     |                          |                        |                              |                           |
| 初回作成日                      | 2023/09/07               |                        |                              |                           |
| 作成(変更)日                    | 2023/09/07               |                        |                              |                           |
| 作成者                        | 107403                   |                        |                              |                           |
| 作成者職員職種                    |                          |                        |                              |                           |
| 医師の指示                      | 要点                       |                        |                              |                           |
|                            | 指示日                      |                        |                              |                           |
| 医師の指示                      |                          |                        |                              | ^                         |
| 利用者及び家族の意向                 |                          |                        |                              |                           |
| 說明日                        |                          |                        |                              |                           |
| 解決すべき課題 (ニーズ)              | 低栄養状態のリスク                |                        |                              | ~                         |
|                            |                          | 様式情報出力                 |                              |                           |

[様式情報出力確認] 画面が表示されます。

## 7 [OK] をクリックします。

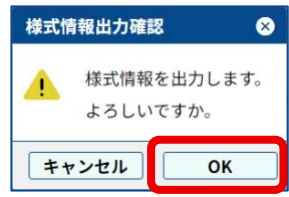

PDF ファイルのダウンロードが開始されます。

➡ 『LIFE 導入ガイド』の「3.5 各種ファイルをダウンロードするときの操作」

# 8 PDF ファイルをブラウザーや Acrobat Reader などで開いて印刷します。

Microsoft Edge の場合は、プリンターアイコン(「二))をクリックすることで印刷できます。

| (२) मनभग)                 | 13    | 799999999_00 | 000115_栄養ケ | 71 × +  |      |     |        |                    |                |         |   | -   | C   | ) × |
|---------------------------|-------|--------------|------------|---------|------|-----|--------|--------------------|----------------|---------|---|-----|-----|-----|
| $\leftarrow$ C $\bigcirc$ | (i) 7 | アイル          |            | -       |      | _   |        | 104.100            | ☆              | ¢       | ~ | ÷   | · 6 | 🚺   |
| ≔   ∀ ~   ∀               | ╯ 手描  | ŧ ~ &        | Copilot    | t に質問する |      | +   | ••   1 | /3   Q             | œ              | Q       | 0 | 8 🕞 | 2   | \$  |
|                           |       |              |            | 栄養ケフ    | P計画書 | ŧ ( | (通所・居  | 宅)                 |                |         |   |     |     |     |
|                           |       | F 名·         | 利田 宮江      |         |      |     | 80     | 初回作成日:<br>作成(麥亜)日・ | 2023年<br>2023年 | 9月7日    |   |     |     |     |
|                           |       | 201.         |            |         |      |     |        | 作成者:               | 2023-          | 573 7 E |   |     |     |     |
|                           |       |              |            |         |      |     |        |                    |                |         |   |     |     |     |

Google Chrome の場合は、プリンターアイコン (一) をクリックすることで印刷できます。

| ✓ ③ 00000115_栄養ケア計画等_1 × + |                        | – 🗆 X                             |
|----------------------------|------------------------|-----------------------------------|
| ← → C ③ 7711               | *                      | 요   🛛 😩 :                         |
| 三 00000115_栄養ケア計画等_1       | 1 / 3   - 100% +   🕻 🖏 | 4 <b>e</b>                        |
|                            | 栄養ケア計画書 (通所・居宅)        | A                                 |
|                            | 氏名: 利用當江               | 2023年 9月 7日           2023年 9月 7日 |

Acrobat Reader の場合は、プリンターアイコン(合)をクリックすることで印刷できます。

| ≡ ×=⊐-   @ 5 | ☆ 1379999999_00000 × + 作成 | 0 Q 💁 — 🗆 ×                                           |   |
|--------------|---------------------------|-------------------------------------------------------|---|
| すべてのツール 変換   | 電子サイン                     | テキストまたはツーリを検索 Q   🗄 🌳 🖨 🧛 🥜 🖉                         | 1 |
|              | 栄 <b>養</b> ケア計画 <b>書</b>  | (通所・居宅)                                               | ļ |
| Ţ.           | 氏名: 利用富江                  | 初回作成日: 2023年 9月 7日<br>段 作成 (変更)日: 2023年 9月 7日<br>作成者: | ; |
| <i></i>      |                           |                                                       |   |

これで、様式情報の印刷は完了です。

## 5.2.2 様式情報の履歴を見る

様式情報を新規登録すると、記録が履歴として保存されます。 なお、修正登録した場合には、履歴が上書きされますので、それ以前の記録を復元することはで きません。

#### 1 様式情報の詳細が表示された画面を開きます。

➡ 「5.2.1 様式情報を見る・印刷する」の手順 1~5

## 2 [過去版データー覧]をクリックします。

| メニュー画面 〉 様式一覧管理 〉様式情報                           | 🛛 お問い合わせの方へ 🛛 🕜 操作マニュアル・よくあるご質問等 🖯 操作 ゆう子 🗸 ログアウト                        |
|-------------------------------------------------|--------------------------------------------------------------------------|
| 事業所番号 利用者ID                                     | 氏名(姓名) 要介護度 年齢 性別 ステータス リハビリマネジメントへ                                      |
| 2021年度~ - 1379999999 00000115                   | 利用 富江 要介護1 93 女性 登録済み                                                    |
| 科学的<br>介護推進<br>摂食嚥下<br>計画等<br>口腔衛生<br>管理加算<br>『 | コ腔機能 興味関心 生活機能 個別機能 褥瘡<br>向上計画 チェック チェック 訓練計画 マネジメ… 支援 促進 薬剤変更 ADL維持 その他 |
| ステータス: 確定 最終更新: 2023/12/14                      | 415:31 管理太郎 初回確定日: 2023/12/14 最終確定日: 2023/12/1 過去版データ一覧                  |
| ADL維持等加算算定                                      |                                                                          |
| 記入者職員職種                                         |                                                                          |
| ADL評価日                                          | 2024/06/04                                                               |
| ADL值測定時期                                        | □評価対象利用開始月 🛛 🖾 6月目                                                       |
| 食事                                              | 自立 (10)                                                                  |
| 椅子とベッド間の移乗                                      | 監視下 (10)                                                                 |
| 整容                                              | 自立 (5)                                                                   |
| トイレ動作                                           | 一部介助(5)                                                                  |
| 入浴                                              | 一部介助 (0)                                                                 |
| 平地歩行                                            | 自立 (15)                                                                  |
| 階段昇降                                            | 自立 (10)                                                                  |
| 更衣                                              | 自立 (10)                                                                  |
|                                                 |                                                                          |

[過去版データ一覧] 画面が表示されます。

3 履歴を参照したい様式情報を選択し(①)、[表示](②)をクリッ クします。

| ſ | 過 | 去版デ | -9- | 一覧         |                  |               | $\otimes$ |
|---|---|-----|-----|------------|------------------|---------------|-----------|
|   |   | 表示し | ったい | 履歴情報を過     | 選択し、「表示」         | ボタンを押下してください。 |           |
|   |   | 選択  | 版   | 初回確定日      | 更新日時             | 更新者           |           |
|   |   | ۲   | 3   | 2023/12/07 | 2023/12/07 16:56 | 操作 ゆう子        | 確定        |
|   |   | 0   | 2   | 2023/12/04 | 2023/12/04 15:14 | 管理太郎          | 確定        |
|   |   | 0   | 1   | 2023/12/04 | 2023/12/04 15:13 | 管理太郎          | 確定        |
|   | • |     |     |            |                  | 2             | 表示        |

ボタンの操作は、以下を参照してください。

➡ 『LIFE 導入ガイド』の「3.4 ボタンの操作について」の 「チェックボックスとラジオボタン」

#### 履歴情報が表示されます。

| ニュー画面 > 様式一覧管理 > 様式情報                     | 🛛 🔛 お問い合わ                        | せの方へ 🛛 🕑 操作マニ      | ュアル・よくあるご質問等 \varTheta      | 操作 ゆう子~ ログアウト            |
|-------------------------------------------|----------------------------------|--------------------|-----------------------------|--------------------------|
| 事業所番号 利用者ID                               | 氏名(姓名)                           | 要介護度               | 年齢 性別 ステータス                 | リハビリマネジメントへ              |
| 2021年度~ - 1379999999 00000115             | 利用 富江                            | 要介護1               | 93 女性 登録済み                  |                          |
| 科学的<br>選推進<br>摂食嚥下<br>計画等<br>にた衛生<br>管理加算 | コ腔機能 興味関心 生活機能<br>向上計画 チェック チェック | 個別機能<br>訓練計画 マネジメ… | 排せつ<br>支援 自立支援<br>変援 促進 薬剤変 | 更<br>ADL維持<br>等加算<br>その他 |
| テータス: 確定 最終更新: 2023/12/1                  | 4 15:31 管理太郎                     | 初回確定日              | : 2023/12/14 最終確定日: 202     | 3/12/14 過去版データ一覧         |
| L維持等加算算定                                  |                                  |                    |                             |                          |
| 記入者職員職種                                   |                                  |                    |                             | Î                        |
| ADL評価日                                    | 2023/12/04                       |                    |                             |                          |
| ADL值测定時期                                  | 🛛 評価対象利用開始月 🛛                    | 6月目                |                             |                          |
| 食事                                        | 自立 (10)                          |                    |                             |                          |
| 椅子とベッド間の移乗                                | 監視下(10)                          |                    |                             |                          |
| 整容                                        | 自立(5)                            |                    |                             |                          |
| トイレ動作                                     | 一部介助(5)                          |                    |                             |                          |
| 入浴                                        | 一部介助(0)                          |                    |                             |                          |
| 平地歩行                                      | 歩行器等(10)                         |                    |                             |                          |
| 階段昇降                                      | 自立 (10)                          |                    |                             |                          |
| 更衣                                        | 自立 (10)                          |                    |                             | -                        |

これで、様式情報の履歴確認は完了です。

## 5.2.3 様式情報を CSV ファイルに出力する

LIFE では、各様式情報を CSV 形式のファイルに出力することができます。事業所でケアについてデータ分析などを行う際に利用できます。

#### ₩重要

ここで出力した CSV ファイルを、LIFE の「外部データ取込」でそのまま取り込むことはできません。また、介護ソフトウェアへの取り込みもできません。

様式情報の CSV ファイルは、次の手順で出力します。

#### 1 メニュー画面で [様式情報管理] をクリックします。

| メニュー画面 | お問い合わせの方へ                                                                     |
|--------|-------------------------------------------------------------------------------|
|        |                                                                               |
|        | 利用者情報照会<br>介護サービス利用者の情報を閲覧します。<br>アイードバック検売をダウンロードします。                        |
|        | ▲ 個人情報入出力<br>「本 一本<br>日本<br>日本<br>日本<br>日本<br>日本<br>日本<br>日本<br>日本<br>日本<br>日 |
|        | 事業所情報管理<br>UFEを利用する事業所の情報を開始・更新します。                                           |

2 [サービス種類]の[▼]をクリックし、検索する様式情報のサ ービス種類を選択します。

| メニュー画面 | ī > 様式一覧管理 | 2 | 🛛 お問い合わせの方へ | ] 🕜 操作マニュアル・よくあるご質問等 | 〕 ❸ 操作ゆう子ヾ | ログアウト |
|--------|------------|---|-------------|----------------------|------------|-------|
| Q 検索   | サービス種類     | • |             |                      |            |       |
|        |            |   |             |                      |            |       |
|        |            |   |             |                      |            |       |

様式情報の一覧が表示されます。

# 3 出力する年度を [▼]をクリックして、表示されるリストから選択します。

| ×==- | -画面 > 様式-     | 一覧管理                 |       |           | 🛛 🖌 お問い    | 合わせの方へ     |                | ィニュアル・  | ・よくあ | るご質問等 | ● 操作 ゆう子~ | ログアウト  |
|------|---------------|----------------------|-------|-----------|------------|------------|----------------|---------|------|-------|-----------|--------|
| Q 検察 | マ サービス        | 種類 15:通所             | 介護 👻  | 対象        | 期間 例:20    | 240401 🛚 🖻 | ~ 例:2          | 0240401 | 8 🖬  | ステータ  | ス登録済み     | 検索     |
| ↓ 詳紙 | 操件            |                      |       |           |            |            |                |         |      |       |           |        |
| 2024 | 年度~           | -                    |       |           |            |            |                |         |      |       |           |        |
| No.  | 利用者ID 个       | 氏名カナ                 | 氏名    | 保険者<br>番号 | 被保険者<br>番号 | 要介護度       | ADL维持<br>等加算   |         |      |       |           |        |
| 1    | 00000115      | 939 FEI              | 利用 富江 | 130001    | 100000001  | 要介護1       | 確定<br>23/12/14 |         |      |       |           |        |
| 2    | 00000215      | 939 # <b>X</b> *#    | 利用一夫  | 130001    | 100000002  | 要介護 2      | 確定<br>23/12/14 |         |      |       |           |        |
| 3    | 00000315      | TID 725"             | 利用 預治 | 130001    | 100000004  | 要支援 2      | 種定<br>23/12/14 |         |      |       |           |        |
| 4    | 00000415      | VID 3777             | 利用 黃作 | 130001    | 100000007  | 要介護1       | 確定<br>23/12/14 |         |      |       |           |        |
| 5    | 00000515      | 919 913              | 利用 妙子 | 130001    | 100000008  | 要介護2       |                |         |      |       |           |        |
| 6    | 00000615      | 939 293              | 利用 昌子 | 130002    | 100000003  | 要介護1       |                |         |      |       |           |        |
| 7    | 00000715      | 939 HE3              | 利用 友子 | 130002    | 100000006  | 要介護1       |                |         |      |       |           |        |
| 8    | 00000815      | 939 L <del>9</del> 3 | 利用久代  | 130002    | 1000000010 | 要介護1       |                |         |      |       |           |        |
| 9    | 00001015      | 939 <b>9" 1</b> 27   | 利用大介  | 130001    | 8546196033 | 要支援2       |                |         |      |       |           |        |
| 10   | 00001115      | 539.123              | 利用 花子 | 130001    | 3254177052 | 要介護1       |                |         |      |       |           |        |
|      |               |                      |       |           |            |            |                |         |      |       |           |        |
| 表示件数 | <b>k</b> 10 - |                      |       |           | ←前の10件     | 10件中1~10   | 件表示            | 欠の 10 件 | >    |       |           |        |
|      |               |                      |       |           |            | CSV出力      |                |         |      |       |           | 利用様式設定 |

## 4 [CSV 出力]をクリックします。

| ×==   | -画面 > 様式- | 一覧管理                 |       |           | 🛛 🞽 お問い    | 合わせの方へ       | <ul> <li>② 操作マ</li> </ul> | ニュアル・よく     | あるご質問等  | Ө 操作 ゆう子≻ | ログアウト |
|-------|-----------|----------------------|-------|-----------|------------|--------------|---------------------------|-------------|---------|-----------|-------|
| Q検    | 索 サービス    | 種類 15:通所             | 介護 🔻  | 対象        | 期間 例:20    | 240401 🛚 🖻   | ~ 例:20                    | 0240401 🛚 🖻 | コ ステータス | 、 登録済み ▼  | 検索    |
| U 111 | 自备件       |                      |       |           |            |              |                           |             |         |           |       |
| 202   | 在 庙       |                      |       |           |            |              |                           |             |         |           |       |
| 2024  | 中度~       | •                    |       |           |            |              |                           |             |         |           |       |
| No.   | 利用者ID 个   | 氏名カナ                 | 氏名    | 保険者<br>番号 | 被保険者<br>番号 | 要介護度         | ADL維持<br>等加算              |             |         |           |       |
| 1     | 00000115  | 939 FEI              | 利用 富江 | 130001    | 100000001  | 要介護1         | 確定<br>23/12/14            |             |         |           |       |
| 2     | 00000215  | 539.82*1             | 利用一夫  | 130001    | 100000002  | 要介護 2        | 確定<br>23/12/14            |             |         |           |       |
| 3     | 00000315  | VID 729*             | 利用 預治 | 130001    | 1000000004 | 要支援 2        | 相定<br>23/12/14            |             |         |           |       |
| 4     | 00000415  | 939 3999             | 利用 黃作 | 130001    | 100000007  | 要介護1         | 確定<br>23/12/14            |             |         |           |       |
| 5     | 00000515  | 939 923              | 利用 妙子 | 130001    | 100000008  | 要介護 2        |                           |             |         |           |       |
| 6     | 00000615  | 939 273              | 利用 昌子 | 130002    | 100000003  | 要介護1         |                           |             |         |           |       |
| 7     | 00000715  | 939 HE3              | 利用 友子 | 130002    | 100000006  | 要介護1         |                           |             |         |           |       |
| 8     | 00000815  | 939 L <del>9</del> 3 | 利用久代  | 130002    | 1000000010 | 要介護1         |                           |             |         |           |       |
| 9     | 00001015  | 937 5" 127           | 利用大介  | 130001    | 8546196033 | 要支援 2        |                           |             |         |           |       |
| 10    | 00001115  | 539.023              | 利用 花子 | 130001    | 3254177052 | 要介護1         |                           |             |         |           |       |
|       |           |                      |       |           |            |              |                           |             |         |           |       |
| 表示件数  | 数 10 -    |                      |       |           | ←前の10件     | 10 件中 1 ~ 10 | ) 件表示 🛛 🏷                 | での 10 件→    |         |           |       |
|       |           |                      |       |           |            | CSV出力        |                           |             |         | 利         | 用様式設定 |

[CSV 出力] 画面が表示されます。

5 [対象期間]のカレンダーボタン(■)をクリックして、開始日 と終了日を設定します。

| csv出力 S                                                          | 3 |
|------------------------------------------------------------------|---|
| ※CSV出力中は、出力対象の様式の編集はお控えください。<br>作成日(実施日・評価日)の対象期間と対象病票を選択してください。 |   |
| 対象明問 20240401 ② 🗂 ~ 例:20240401 ③ 🗂                               |   |
| 対象様式 <mark>2831</mark><br>□ ADL推持等情報                             |   |
| □ 作成日(実施日・評価日)が空白の様式を出力する                                        |   |
| CSV出力                                                            |   |

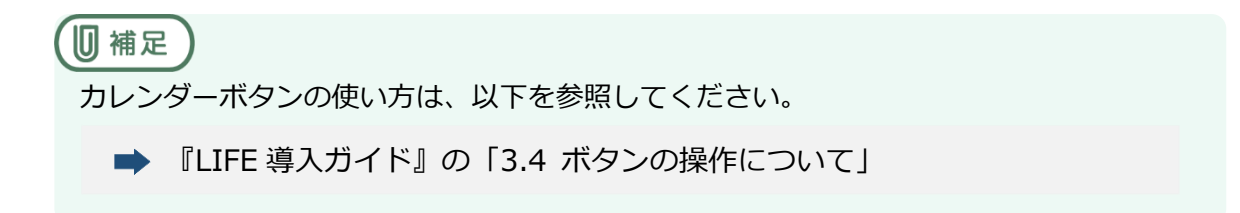

## 6 CSV ファイルを出力したい様式を選択します。

| SV出力                                                                    |                                 | 8       |
|-------------------------------------------------------------------------|---------------------------------|---------|
| ※CSV出力中は、出力対象の様式の編集                                                     | はお控えください。                       |         |
| 作成日(実施日・評価日)の対象期間と                                                      | 対象帳票を選択してください。                  |         |
| 対象期間 必須 2023/01/01                                                      | S 🖬 ~ 2023/12/31 S 🖻            | ]       |
|                                                                         |                                 |         |
| <ul> <li>ADL維持等情報</li> <li>ADL進持等情報</li> <li>作成日(実施日・評価日)が空白</li> </ul> | D様式を出力する                        |         |
|                                                                         | CSV出力                           |         |
|                                                                         |                                 |         |
| り補足<br>ボタンの操作は、」                                                        | 以下を参照してください。                    |         |
| ➡ 『LIFE 導 <i>】</i><br>「チェックボッ・                                          | 、ガイド』 の「3.4 ボタンの操<br>クスとラジオボタン」 | 作について」の |

7 作成日(実施日・評価日)が登録されていない様式を出力する場 合には、[作成日(実施日・評価日)が空白の様式を出力する]に チェックを付けます。

| CSV出力                             |              |
|-----------------------------------|--------------|
| ※CSV出力中は、出力対象の様式の編集はお控えください       | •            |
| 作成日(実施日・評価日)の対象期間と対象帳票を選択して       | てください。       |
| 対象期間 🕺 2023/01/01 😵 🖻             | ~ 2023/12/31 |
| 対象様式 必須                           |              |
| ✓ ADL維持等情報                        |              |
|                                   |              |
|                                   |              |
|                                   |              |
|                                   |              |
|                                   |              |
| □ 1FRQロ (実施ロ・artimel) が空日の様式を出力する |              |
|                                   |              |
|                                   | CSV出力        |

**8** [CSV 出力] をクリックします。

| CSV出力                       |                 |     |   | 8 |
|-----------------------------|-----------------|-----|---|---|
| ※CSV出力中は、出力対象の様式の編集はお控えください | را <sup>ر</sup> |     |   |   |
| 作成日(実施日・評価日)の対象期間と対象帳票を選択し  | てください。          |     |   |   |
| 対象期間 必須 2023/01/01 😵 🖻      | 2023/12/31      | 0 🗄 | ] |   |
| 対象様式 必須                     |                 |     |   |   |
| ✓ ADL維持等情報                  |                 |     |   |   |
|                             |                 |     |   |   |
|                             |                 |     |   |   |
|                             |                 |     |   |   |
|                             |                 |     |   |   |
|                             |                 |     |   |   |
| ✓ 作成日(実施日・評価日)が空白の様式を出力する   |                 |     |   |   |
|                             |                 |     |   |   |
|                             |                 |     |   |   |
|                             | CSV出力           |     |   |   |

[出力確認] 画面が表示されます。

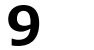

[OK] をクリックします。

| 出力研 | 認                                                                         |
|-----|---------------------------------------------------------------------------|
| A   | CSV出力を行います。よろしいですか。<br>CSV出力中は出力対象の様式の編集はお控えください。<br>この処理には時間がかかる場合があります。 |
| =+  | ・ンセル         OK                                                           |

[出力処理中] 画面が表示され、処理が完了すると、ダウンロードが始まります。

| 出力処理中                                    |
|------------------------------------------|
| 100.00%                                  |
| 処理を中止する場合はキャンセルを押してください。<br><b>キャンセル</b> |

## 10 ダウンロードされたファイルをデスクトップ等に保存します。

ダウンロードの手順は、以下を参照してください。

➡ 『LIFE 導入ガイド』の「3.5 各種ファイルをダウンロードするときの操作」

これで、様式情報の CSV ファイル出力は完了です。

#### ■ ダウンロードした CSV ファイルを展開する

CSV ファイルは zip ファイルとしてダウンロードされるので、そのまま利用することはで きません。zip ファイルの展開を行って、zip ファイルから CSV ファイルを取り出す必要 があります。ここでは zip ファイルから CSV ファイルを取り出す手順を説明します。 zip ファイルについては、「用語」の「zip ファイル」を参照してください。

#### **1** 展開したい zip ファイルをマウスの右ボタンでクリックします。

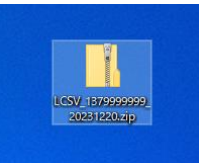

コンテクストメニューが表示されます。

#### **2** [すべて展開]を選択します。

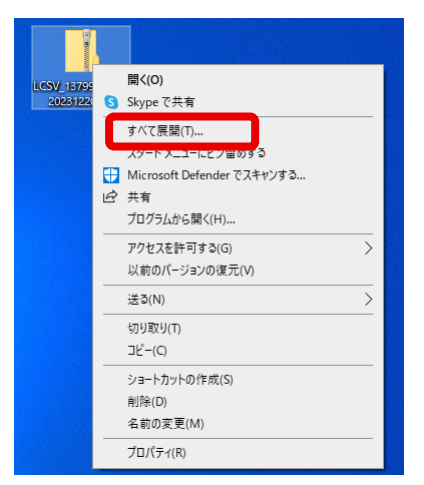

[圧縮(ZIP形式)フォルダーの展開]画面が表示されます。

### 3 展開先のフォルダーを確認し(①)、[展開](②)をクリックしま す。

展開先のフォルダーは、通常 zip ファイルと同じ場所になります。 [完了時に展開されたファイルを表示する] にチェックを付けると、zip ファイルの展開

後に展開先のフォルダーが自動的に表示されます。

| ÷ | 📓 圧縮 (ZIP 形式) フォルダーの展開                      |    | ×          |  |
|---|---------------------------------------------|----|------------|--|
|   | 展開先の選択とファイルの展開<br>ファイルを下のフォルダーに展開する(F):     | 1  |            |  |
|   | C:¥Users¥ ¥Desktop¥LCSV_1379999999_20231220 |    | 参照(R)      |  |
|   | ☑ 完了時に展開されたファイルを表示する(H)                     |    | 3          |  |
|   |                                             |    |            |  |
|   |                                             |    |            |  |
|   |                                             |    |            |  |
|   |                                             |    |            |  |
|   |                                             | 2  |            |  |
|   |                                             | 展開 | 剧(E) キャンセル |  |

#### ☑ 補足

[参照](③)をクリックすると、zip ファイルのあるフォルダーとは別のフォルダーを、 展開先として指定できます。

| 👖 展開先を選んでくださ  | 5U1°          |            |             | ×       |
|---------------|---------------|------------|-------------|---------|
| ← → • ↑ 🗖     | > PC > デスクトップ | ٽ ~        | .∕2 デスクトップの | 検索      |
| 整理 ▼ 新しいフォ    | tルダー          |            |             | ::: • ? |
| 🗸 💻 PC        | <b>^</b> 名前   | ^          | 更新日時        | 種類      |
| > 🧊 3D オブジェクト |               | 検索条件に一致する項 | 目はありません。    |         |
| > 🕹 ダウンロード    |               |            |             |         |
| > デスクトップ      |               |            |             |         |
| > 📋 ドキュメント    |               |            |             |         |
| > 📰 ピクチャ      |               |            |             |         |
| > 🔚 ビデオ       |               |            |             |         |
| > 🎝 ミュージック    | ~ <           |            |             |         |
|               | フォルダー: デスクトップ |            |             |         |
|               | L             |            | フォルダーの選択    | キャンセル   |
|               |               |            |             |         |

| 📙   🛃 📕 🖛   LCSV_1379999                                                      | 999_20231220                               |                                    |                                        | - 🗆 X        |
|-------------------------------------------------------------------------------|--------------------------------------------|------------------------------------|----------------------------------------|--------------|
| ファイル ホーム 共有                                                                   | 表示                                         |                                    |                                        | ~ (          |
| $\leftarrow$ $\rightarrow$ $\checkmark$ $\uparrow$ $\square$ > PC >           | デスクトップ > LCSV_13799999999_20231220         | ې ۲                                | LCSV_13799999999_2023                  | 1220の検索      |
| A                                                                             | 名前                                         | 更新日時                               | 種類                                     | サイズ          |
| <ul> <li></li></ul>                                                           | ≦〕FORM_0900_2024.csv<br>≦〕SERVICE_USER.csv | 2023/12/20 8:44<br>2023/12/20 8:44 | Microsoft Excel C<br>Microsoft Excel C | 1 KB<br>2 KB |
| <ul> <li>■ ビデオ</li> <li>♪ ミュージック</li> <li>OneDrive</li> <li>2 個の項目</li> </ul> |                                            |                                    |                                        |              |

①で確認したフォルダーに CSV ファイルが展開されます。

これで、CSV ファイルの展開は完了です。

# 5.3 様式情報を修正する

様式情報の修正は以下の手順で行います。

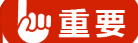

- 様式情報を修正すると、それ以前の情報は上書きされてしまい、履歴で確認することはできま せん。
- 評価日やサービス提供日が異なる場合は、登録済みの様式情報を修正するのではなく、新規に 登録してください。

### 1 修正する様式情報の詳細を表示します。

➡ 「5.2.1 様式情報を見る・印刷する」

## 2 [編集] をクリックします。

| メニュー画面 > 様式一覧管理 > 様式情報         | 🛛 お問い合わせの方へ       | ] 🕜 操作マニュアル・ | よくる | あるご | 質問等 🖯 | 操作 ゆう子~ | ログアウト          |
|--------------------------------|-------------------|--------------|-----|-----|-------|---------|----------------|
| 事業所番号 利用者ID B                  | £名(姓名)            | 要介護度         | 年齢  | 性別  | ステータス | _       |                |
| 2024年度~ - 600000001 00001015 系 | 川用一夫              | 要支援2         | 83  | 男性  | 登録済み  |         |                |
| ADL維持<br>等加算                   |                   |              |     |     |       |         |                |
| ステータス: 作成中 最終更新: 2023/12/05    | 13:08 管理太郎        |              |     |     |       | 過去      | <b>よ版データ一覧</b> |
| ADL維持等加算算定                     |                   |              |     |     |       |         |                |
| 記入者職員職種                        |                   |              |     |     |       |         |                |
| ADL評価日                         | 2024/05/30        |              |     |     |       |         |                |
| ADL值測定時期                       | □ 評価対象利用開始月 🗹 6月目 |              |     |     |       |         |                |
| 食事                             | 自立 (10)           |              |     |     |       |         |                |
| 椅子とベッド間の移乗                     | 自立 (15)           |              |     |     |       |         |                |
| 整容                             | 自立 (5)            |              |     |     |       |         |                |
| トイレ動作                          | 自立 (10)           |              |     |     |       |         |                |
| 入浴                             | 自立 (5)            |              |     |     |       |         |                |
| 平地歩行                           | 自立 (15)           |              |     |     |       |         |                |
| 階段昇降                           | 自立 (10)           |              |     |     |       |         |                |
| 更衣                             | 自立 (10)           |              |     |     |       |         |                |
| 排便コントロール                       | 自立 (10)           |              |     |     |       |         |                |
| 排尿コントロール                       | 自立 (10)           |              |     |     |       |         |                |
|                                |                   |              |     |     |       |         |                |
| <b>直</b> 削除                    |                   |              |     |     | ●新規登  | 禄 コピー   | 編集             |

[様式情報編集] 画面が表示されます。

## 3 様式情報(①)を修正し、[確定](②)をクリックします。

|                    | □一覧管理 > 靴 | 相来             | 「ク (株々)      | _   お問い合わせの |            | マニュアル・よく | 、めるこ質問等  |    | <u> <u> </u> <u> </u> <u> </u> <u> </u> <u> </u> <u> </u> <u> </u> <u> </u> <u> </u> <u></u></u> |
|--------------------|-----------|----------------|--------------|-------------|------------|----------|----------|----|--------------------------------------------------------------------------------------------------|
|                    | 事業所畨号     | 利用者ID          | 氏名(姓名)       |             | 要介護度       | 年間       | 彩性別 ステータ | 22 |                                                                                                  |
| 2024年度~ 🔻          | 600000001 | 00001015       | 利用一夫         |             | 要支援2       | 83       | 男性 登録済み  | *  |                                                                                                  |
| ADL維持<br>等加算       |           |                |              |             |            |          |          |    |                                                                                                  |
| ステータス: <b>作</b> 成  | 成中 最終更    | 新: 2023/12     | /05 13:08 管理 | 太郎          |            |          |          | 通  | 去版データ一覧                                                                                          |
| ※加算算完上の必           | 《酒酒日      |                |              |             |            |          |          |    |                                                                                                  |
| ™ Dug+ g+ JE L V/2 |           | 記入者            |              | Ŧ           |            |          |          |    |                                                                                                  |
|                    | 記入者       | 皆職員職種          |              | •           |            |          |          |    |                                                                                                  |
|                    | A         | DL評価日 🔀        | 2024/05/30   | ) 🗴 🖻       |            |          |          |    |                                                                                                  |
|                    | ADL值      | 直測定時期 🔀        | □ 評価対象       | 利用開始月 🗹 6月目 | I          |          |          |    |                                                                                                  |
|                    |           |                | 自立           |             |            | 一部介助     |          | 全: | 行助                                                                                               |
|                    |           | 食事 🔀           | • 1          | LO O 5      |            |          |          | 0  | ) 0                                                                                              |
|                    | 椅子とベッド    | 『間の移乗 🕺        | • 1          | 15 〇 10(監   | 視下) 〇 5(四  | 至れるが移れない | <b>)</b> | 0  | ) 0                                                                                              |
|                    |           | 整容 隊           | • 5          | 5 0 0       |            |          |          | C  | > 0                                                                                              |
|                    | ٢         | イレ動作 🔣         | • 1          | 10 0 5      |            |          |          | C  | ) 0                                                                                              |
|                    |           | 入浴 🔣           | • 5          | 5 0 0       |            |          |          | C  | ) 0                                                                                              |
|                    |           | 平地歩行 🚺         | • 1          | 15 〇 10(歩   | 行器等) 🔘 5(፤ | 車椅子操作が可能 | E)       | 0  | ) 0                                                                                              |
|                    |           | 011 CO. 01 0 0 |              |             |            |          |          |    | A                                                                                                |

[更新確認] 画面が表示されます。

## 4 [OK] をクリックします。

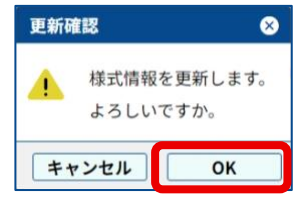

[更新完了] 画面が表示されます。

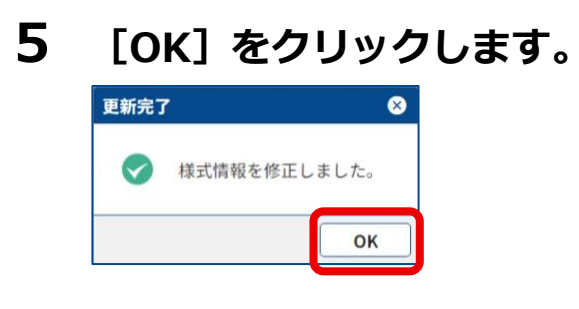

これで、様式情報の修正は完了です。

# 5.4 様式情報を削除する

様式情報の削除は以下の手順で行います。

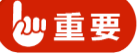

一度削除した様式情報は復元できません。

#### 1 削除する様式情報を表示します。

➡ 「5.2.1 様式情報を見る・印刷する」

## 2 [削除] をクリックします。

| メニュー画面 > 様式一覧管理 > 様式情報         | 🛛 お問い合わせの方へ       | 🛛 🕜 操作マニュアル・ | よく | あるご | 質問等 🔒 | 操作 ゆう子 ~ | ログアウト  |
|--------------------------------|-------------------|--------------|----|-----|-------|----------|--------|
| 事業所番号 利用者ID B                  | 氏名(姓名)            | 要介護度         | 年齢 | 性別  | ステータス |          |        |
| 2024年度~ - 600000001 00001015 利 | 间用一夫              | 要支援2         | 83 | 男性  | 登録済み  |          |        |
| ADL維持<br>等加算                   |                   |              |    |     |       |          |        |
| ステータス: 作成中 最終更新: 2023/12/05    | 13:08 管理太郎        |              |    |     |       | 過去       | 版データ一覧 |
| ADL維持等加算算定                     |                   |              |    |     |       |          |        |
| 記入者職員職種                        |                   |              |    |     |       |          |        |
| ADL評価日                         | 2024/05/30        |              |    |     |       |          |        |
| ADL值测定時期                       | □ 評価対象利用開始月 🗹 6月目 |              |    |     |       |          |        |
| 食事                             | 自立 (10)           |              |    |     |       |          |        |
| 椅子とベッド間の移乗                     | 自立 (15)           |              |    |     |       |          |        |
| 整容                             | 自立 (5)            |              |    |     |       |          |        |
| トイレ動作                          | 自立 (10)           |              |    |     |       |          |        |
| 入浴                             | 自立 (5)            |              |    |     |       |          |        |
| 平地歩行                           | 自立 (15)           |              |    |     |       |          |        |
| 階段昇降                           | 自立 (10)           |              |    |     |       |          |        |
| 更衣                             | 自立 (10)           |              |    |     |       |          |        |
| 排便コントロール                       | 自立 (10)           |              |    |     |       |          |        |
| 排尿コントロール                       | 自立 (10)           |              |    |     |       |          |        |
|                                |                   |              |    |     |       |          |        |
| <b>面</b> 削除                    |                   |              |    |     | ●新規登錄 | え コピー    | 編集     |
|                                |                   |              |    |     |       |          |        |

[削除確認] 画面が表示されます。

## 3 [OK] をクリックします。

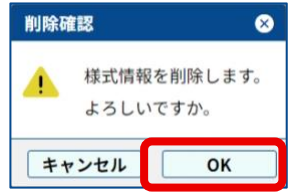

[削除完了] 画面が表示されます。

4 [OK] をクリックします。

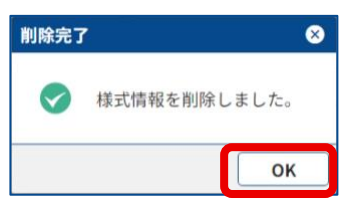

これで、様式情報の削除は完了です。

# 改訂履歴

| 版数     | 発行日        | 改訂内容                    |  |  |
|--------|------------|-------------------------|--|--|
| 第1版    | 2024/03/31 | 初版発行                    |  |  |
| 第1.01版 | 2024/05/01 | 暗号化キー削除に関する [お知らせ] 画面変更 |  |  |
|        |            | 誤記修正                    |  |  |
|        |            |                         |  |  |